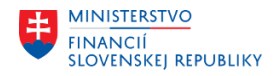

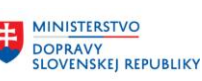

# METODICKÉ USMERNENIE TÝKAJÚCE SA MODULU M18 – FINANČNÉ ÚČTOVNÍCTVO 8/2023

# Ročná závierka pre rozpočtové organizácie a príspevkové organizácie v Centrálnom ekonomickom systéme

Metodické usmernenie je určené k spôsobu spracovania ročnej účtovnej závierky v Centrálnom ekonomickom systéme (ďalej aj ako "CES") a následnému prechodu zo zúčtovacieho obdobia 2023 do zúčtovacieho obdobia 2024, ktorý je zároveň prvým prechodom cez rok pre používateľov CES (ďalej aj ako "organizácia").

Tento pokyn nadväzuje na Metodické usmernenie Ministerstva financií SR č. MF/017086/2023-361 k uzatvoreniu účtovníctva a zostaveniu individuálnej účtovnej závierky pre rozpočtové organizácie, príspevkové organizácie, obce, vyššie územné celky a štátne fondy, ktoré nájdete zverejnené na:

https://www.mfsr.sk/files/archiv/85/Metodicke-usmernenie-k-ukonceniu-roka-a-zostaveniu-IUZ-2023\_final.pdf

# ÚČTOVNÉ OBDOBIE

Pre niektoré z nižšie uvedených koncoročných operácií je potrebné otvoriť v CES účtovné obdobie 13 – 16/2023 a zároveň aj obdobie 01 nasledujúceho roka.

Odporúčame pri otvorení nového roka 2024 nezadávať obdobie do jedného intervalu napr. od 12/2023 do 01/2024, nakoľko práve takto sú automaticky otvorené aj všetky špeciálne obdobia (13 - 16/2023). Na prelome roka je vhodné zadať jeden rok v jednom intervale a nový rok v samostatnom intervale, a to nasledovne:

| -<br>-                   | AGL_EHP4      | _T001B_CC      | FI - Otvore | nie a | uzavr.účto | ovnýc | h ob  | dobí<br>–  |      |           |      |          |
|--------------------------|---------------|----------------|-------------|-------|------------|-------|-------|------------|------|-----------|------|----------|
| 2                        | Zmena ná      | hľadu "Ú       | čtovné ol   | bdol  | bia: Stan  | over  | nie o | období": l | Preh | l'ad      |      |          |
| 🍄 Nové záznamy 🗈 🖶 🕫 🗈 🗈 |               |                |             |       |            |       |       |            |      |           |      |          |
| Vai                      | .účtovn.obdol | pí 🗖           | ]           |       |            |       |       |            |      |           |      |          |
| ι                        | Íčtovné obdob | ia: Stanovenie | období      |       |            |       | _     |            |      |           |      |          |
|                          | Ú Od účtu     | Do účtu        | Od obdob.1  | Rok   | Do obd. 1  | Rok   | Sk    | Od obdob.2 | Rok  | Do obd. 2 | Rok  | Obd.od 3 |
|                          | +             |                | 12          | 2023  | 12         | 2023  |       | 1          | 2024 | 1         | 2024 |          |
|                          |               |                |             |       |            |       |       |            |      |           |      |          |

Metodické usmernenie nižšie upravuje osobitné postupy pre rozpočtové organizácie a príspevkové organizácie podľa jednotlivých účtových tried.

# ÚČTOVÁ TRIEDA 1 – ZÁSOBY

Účty 111 Obstaranie materiálu a 131 Obstaranie tovaru musia mať na konci roka nulové zostatky

- Prvým krokom je vyrovnanie otvorených položiek účtov 111 a 131 (obstaranie materiálu a tovaru na sklad).
   Vyrovnanie účtov 1111700001 a 1311700001 (nákup na sklad cez objednávku) je možno urobiť len pomocou transakcie pre automatické vyrovnanie F.13. Podrobný postup pre túto transakciu je uvedený nižšie v časti Automatické vyrovnanie (vyrovnávanie týchto účtov je možno robiť aj v priebehu roka ku koncu každého mesiaca, resp. ku koncu kvartálu).
- Pokiaľ zostali na účtoch 1111700001 a 1311700001 otvorené pohyby (vyfakturované a nedodané, alebo dodané a nevyfakturované), je nutné tieto doklady preúčtovať na účty 119 – Tovar na ceste a 139 – Materiál

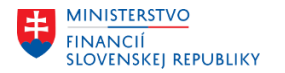

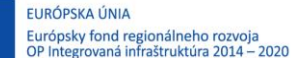

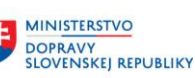

na ceste, resp. na účet 326 – Nevyfakturované dodávky. Pri spustení preúčtovania musí byť otvorené účtovné obdobie **12 bežného roka aj aj obdobie 01 nasledujúceho roka**.

Preúčtovanie sa vykoná pomocou transakcie **F.19 - Preúčtovanie PM/PF**. Podrobný postup pre túto transakciu je uvedený nižšie v časti preúčtovanie PM/PF.

Účtovanie/nulovanie účtu 1111700001 a 1311700001 je cez pomocné účty 1111199999 a 1311199999 nasledujúce:

- pre otvorený doklad na strane DAL na účte 1111700001, resp. 1311700001
   dátum účtovania 31.12., obd. 12 MD 1111199999, resp. 1311199999
   DAL 3261100001
   dátum účtovania 01.01., obd. 01 MD 3261100001 DAL 1111199999, resp. 1311199999
- pre otvorený doklad na strane MD na účte 1111700001, resp. 1311700001
   dátum účtovania 31.12., obd. 12 MD 1191100001, resp. 1391100001
   DAL 1111199999, resp. 1311199999
   dátum účtovania 01.01., obd. 01 MD 1111199999, resp. 1311199999
   DAL 1191100001, resp. 1391100001

# ÚČTOVÁ TRIEDA 2 – FINANČNÉ ÚČTY

#### 1) Pokladňa

- Kontrola stavu/zostatku pokladne v pokladničnej knihe (FBCJ) so zostatkom na účte. Zostatok účtu 211 Pokladnica sa zobrazí pomocou transakcie FAGLB03. Pokiaľ zostatok účtu sa nerovná zostatku uvedenému v pokladničnej knihe, nemáte zaúčtované všetky doklady. Pri pokladni vedenej v cudzej mene sa v transakcii FAGLB03 zobrazí zostatok v cudzej mene.
- Ocenenie pokladní vedených v cudzej mene je potrebné postupovať podľa príručky "CES\_M18\_PP\_Ocenenie pokladní"

| Zobraze        | enie zostatku:                                              | Účty hlavnej    | i knihy Pre úd    | čtovnú knihu     | OL                    |  |  |  |  |
|----------------|-------------------------------------------------------------|-----------------|-------------------|------------------|-----------------------|--|--|--|--|
| 🔓 Predchád     | zajúca mena dokladu                                         | 🔓 Nasledujúca r | nena dokladu 🛛 🗖  | Iná mena dokladu | 👪 🛛 🗂 Jednotlivý účet |  |  |  |  |
| Číslo účtu     |                                                             | 2112000001 Pc   | kladňa v mene CZK |                  |                       |  |  |  |  |
| Účtovný okruh  | 1                                                           | 1510 Úr         | ad MF SR          |                  |                       |  |  |  |  |
| Fiškálny rok   |                                                             | 2023            |                   |                  |                       |  |  |  |  |
| 🔁 Zobraz.ďal   | ších atribútov                                              |                 |                   |                  |                       |  |  |  |  |
| Všetky doklady | y v mene                                                    | CZK Mer         | na zobrazenia 🛛 🤇 | CZK Mena dokla   | idu                   |  |  |  |  |
| -0,0           |                                                             |                 |                   |                  |                       |  |  |  |  |
| Obdobie        | MáDať                                                       | Dal             | Zostatok          | Kumulovaný zost. |                       |  |  |  |  |
| Prevod zost    |                                                             |                 |                   |                  |                       |  |  |  |  |
| 1              | 60.000,00                                                   | 44.800,00       | 15.200,00         | 15.200,00        |                       |  |  |  |  |
| 2              |                                                             | 1.200,00        | 1.200,00-         | 14.000,00        |                       |  |  |  |  |
| prepnutie z    | obrazenia na EU                                             | IR je potrebné  | stlačiť tlačidlo  | ná mena dol      | kladu                 |  |  |  |  |
| 🕞 Výb          | er hodnôt                                                   |                 | ×                 |                  |                       |  |  |  |  |
| Mena<br>CZK    | Mena     Dlhý text       CZK     Česká koruna               |                 |                   |                  |                       |  |  |  |  |
| *              | Všetky meny transakci     Zvoliť "* Všetky meny transakcií" |                 |                   |                  |                       |  |  |  |  |
| -              |                                                             |                 |                   |                  |                       |  |  |  |  |

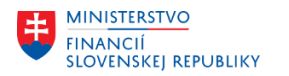

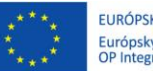

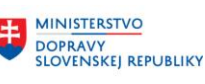

| Zobrazenie zostatku: Účty hlavnej knihy Pre účtovnú knihu OL |                     |                 |                                            |                                           |  |   |  |  |  |  |
|--------------------------------------------------------------|---------------------|-----------------|--------------------------------------------|-------------------------------------------|--|---|--|--|--|--|
| Predchád                                                     | zajúca mena dokladu | 🔓 Nasledujúca r | mena dokladu 🛛 🗂 🖞                         | 🖷 Iná mena dokladu 🔰 🏙 🕴 🖷 Jednotlivý úče |  |   |  |  |  |  |
| Číslo účtu                                                   |                     | 2112000001 Pc   | kladňa v mene CZK                          |                                           |  |   |  |  |  |  |
| Účtovný okrul                                                | ı                   | 1510 Úr         | ad MF SR                                   |                                           |  |   |  |  |  |  |
| Fiškálny rok                                                 |                     | 2023            |                                            |                                           |  |   |  |  |  |  |
| 🔁 Zobraz.ďa                                                  | ších atribútov      |                 |                                            |                                           |  | _ |  |  |  |  |
| Všetky doklad                                                | y v mene            | * Mer           | * Mena zobrazenia EUR Mena účtovného okruh |                                           |  |   |  |  |  |  |
| - 0 . E                                                      |                     |                 |                                            |                                           |  | • |  |  |  |  |
| Obdobie                                                      | MáDať               | Dal             | Zostatok                                   | Kumulovaný zost.                          |  |   |  |  |  |  |
| Prevod zost                                                  |                     |                 |                                            |                                           |  |   |  |  |  |  |
| 1                                                            | 2.588,55            | 1.925,65        | 662,90                                     | 662,90                                    |  |   |  |  |  |  |
| 2                                                            |                     | 50,71           | 50,71-                                     | 612,19                                    |  |   |  |  |  |  |
| 3                                                            |                     |                 |                                            | 612,19                                    |  |   |  |  |  |  |

Zostatok sa zobrazí v mene EUR

#### 2) Bankové účty

- Kontrola zostatkov bankových účtov bankový výpis je potrebné skontrolovať so zostatkom na účtoch (221 Bankové účty, 224 Účet štátnych rozpočtových príjmov, 225 Účet štátnych rozpočtových výdavkov) v transakcii FAGLB03 (nie FEBAN), prípadne pre zobrazenie zostatkov naraz pre všetky účty cez transakciu "S\_ALR\_87012277 Zostatky účtov HK"
- Bilančné prevody len rozpočtové organizácie

Na poslednom výpise zo Štátnej pokladnice je uvedený obrat, ktorý vynuluje zostatky účtov 224 a 225. Tento prevod je potrebné zaúčtovať do **13-ho účtovného obdobia**. Postup spracovania vo FEBAN transakcií je popísaný nižšie v časti Bilančné prevody.

- Počiatočné stavy rozpočtu pre samostatné účty (mimorozpočtové účty) a bežné účty na finančnej položke
   453000 zaúčtujete cez transakciu FB50
  - dátum dokladu a dátum účtovania 1.1.2024
  - druh dokladu

ID alebo IC popis účtovného prípadu

text
účtovanie:

| Účet HK    | Strana | Čiastka                | Fin.pol. | Funkč.obl. | Fond | Finančné<br>stredisko       |
|------------|--------|------------------------|----------|------------|------|-----------------------------|
| 9991999999 | MD     | Zostatok účtu k 31.12. | 90       | -          | 131x |                             |
| 9991999999 | DAL    | Zostatok účtu k 31.12. | 453000   | -          | 131x | Koncovka podľa<br>typu účtu |

Fond – 131x zadáte zdroj pre prostriedky predchádzajúceho roka Účet 9991999999 - TÚ - oprava pohybov rozpočtu

# ÚČTOVÁ TRIEDA 3 – ZÚČTOVACIE VZŤAHY

- 1) Je potrebné skontrolovať zostatky účtov a stav otvorených položiek.
- 2) Pri ocenení otvorených položiek pohľadávok a záväzkov v cudzej mene sa použije storno metóda. Podrobný postup je uvedený v príručke CES\_M18\_PP\_Ocenenie pohľadávok a záväzkov v CM <a href="https://ces.mfsr.sk/files/ces/metodicke-usmernenia-pouzivatelske-prirucky/pouzivatelske-prirucky/23-11/m18">https://ces.mfsr.sk/files/ces/metodicke-usmernenia-pouzivatelske-prirucky/pouzivatelske-prirucky/23-11/m18</a> pp ocenenie-pokladne-cm-v1-0.pdf

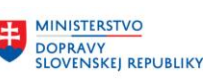

MINISTERSTVO INVESTÍCIÍ, RECIONÁLNEHO ROZVOJA A INFORMATIZÁCIE SLOVENSKEJ REPUBLIKY

- 3) Pre ocenenie musí byť otvorené aj účtovné obdobie 01 nasledujúceho roka. Ocenenie pohľadávok a záväzkov nie je možné rozdeliť podľa pracovných úsekov, preto bude potrebné, aby celé ocenenie zaúčtoval len jeden pracovný úsek za všetkých.
- 4) Je nevyhnutné, aby príspevkové organizácie cez Solman požiadavku nahlásili koeficienty DPH pre rok 2024 najneskôr do 25.1.2024, resp. skôr ako bude účtovaná prvá faktúra podliehajúca prepočtu DPH koeficientom.

# ÚČTOVÁ TRIEDA 4 – VLASTNÉ IMANIE A DLHODOBÉ ZÁVÄZKY

Preúčtovať všetky analytické účty 472 (sociálny fond) na analytický účet 4721100001 - Počiatočný stav sociálneho fondu k 1.1. Preúčtovanie sa vykonáva pomocou transakcie FB50 do **13-teho obdobia** (návod zjednodušeného preúčtovania je uvedený na konci tohto dokumentu). Aby bolo možné v transakcii FB50 zadať účtovné obdobie, je

potrebné priamo v tejto transakcií najprv stlačiť tlačidlo

| Zadanie dokl.                                  |          |                                      |
|------------------------------------------------|----------|--------------------------------------|
| /šeobecné možnosti evidencie                   |          | Návrh meny dokladu                   |
| Doklady len vo firemnej mene                   |          | <ul> <li>Firemná mena</li> </ul>     |
| Pole čiastky len pre menu dokladu              |          | Oposledná použitá mena dokladu       |
| Kurz prepočtu z prvého účtovného riadka        |          | ⊃žiadny                              |
| Doklady bez operácií osob.hl.knihy             |          |                                      |
| Doklady nepresahujúce účtovný okruh            |          | Návrh - účtovný okruh                |
| Predb.možno obstarať len úplné doklady         |          | Potlač.návrhu účtovného okruhu       |
| Pracovný úsek partnera nemožno zadať           |          |                                      |
| Výpočet daní netto                             |          |                                      |
| Kopírov.textu pri zadávaní účtov HK            |          |                                      |
| Nekopírovať znak dane                          |          |                                      |
| Rýchle zadávanie pomocou číslaESR              |          |                                      |
| Zadávanie ESR s kontrolným zobrazením          |          |                                      |
| Bez aktualizácie kontrolných súčtov            |          |                                      |
| Automatické záporné účtovanie                  |          |                                      |
|                                                |          |                                      |
| špeciálne možnosti pre transakcie na jednej ol | brazovke |                                      |
| Potlačenie operácie                            | Voľ.druh | ihu dokl. Druh dokladu je priprave 💙 |
| Návrh kon.čiastky                              | 🗌 Dát.d  | dokl.sa rovná dát.účtovania          |
| Znak MD/D ako znamienko                        | Komp     | plexné hľadanie obchod.partnera      |
| Zobraz.obdobia                                 | Navrh    | hnúť posledný znak dane              |
| Umožnenie účtovania v zvlášt.období            | Znak 🗸   | dane: Zobr.len krátkeho textu        |
| Zákl.plat.obdobia vždy prevziať                |          |                                      |

Označiť: Zobrazenie obdobia Umožnenie účtovania v zvlášt. období.

Nastavenie je potrebné uložiť 🗏 a vrátiť sa zelenou šípkou späť 🧖

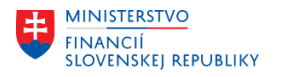

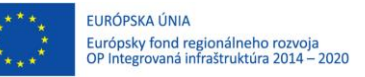

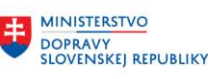

## KONCOROČNÉ VÝKAZY Z ÚČTOVNÍCTVA

**Súvaha a výkaz ziskov a strát** – postup ich spracovania je uvedený v príručke M18\_PP\_Generovanie FIN výkazov:

https://ces.mfsr.sk/files/ces/metodicke-usmernenia-pouzivatelske-prirucky/pouzivatelske-prirucky/23-11/m18 pp generovanie-fin-vykazov-v1-0.pdf

| Identifikácia výkazu       SFOV 1-01, 2-01: Súvaha, Výk.zisk a str. ▼         Identifikácia výkazu       FIN 1-12: Fin.výko príj., výd.a fin.op.         Verzia výkazu       FIN 1-12: Fin.výko príj., výd.a fin.op.         FIN 2-04: Vybrané aktíva a pasíva       FIN 2-04: Vybrané aktíva a pasíva         Identifikácia chodu       FIN 4-04: Pasíva rozdelené podľa sektora         Identifikácia chodu       FIN 4-04: Pasíva rozdelené podľa sektora         Identifikácia chodu       FIN 5-04: Fin.výk.dh.nástr., vybr.záváz.         Porovnanie riadenia rozpočtu a súčtov FI       SFOV 1-01, 2-01: Súvaha, Výk.získ a str.         Vytvorené o                                                                                                    | Framework reportingu            |                                                    |
|----------------------------------------------------------------------------------------------------|---------------------------------|----------------------------------------------------|
| Identifikácia výkazu       SFOV 1-01, 2-01: Súvaha, Výk.zisk a str. ▼         Verzia výkazu       FIN 1-12: Fin.výk.o při, výd.a fin.op.         FIN 2-04: Vybrané aktíva a pasíva       FIN 2-04: Vybrané aktíva a pasíva         Identifikácia chodu       FIN 3-04: Aktíva rozdelené podľa sektora         Identifikácia chodu       FIN 5-04: Fin.výk.dln.nástr.,vybr.záväz.         Porovnanie riadenia rozpočtu a súčtov FI         Založené dňa       SFOV 1-01, 2-01: Súvaha, Výk.zisk a str.         Vytvorné o       Vytvorné         Vytvorní       Vytvorní         Övytované obdobie a ostatné       Doplnkové dáta pre výkaz         Účtovný okruh       1510         Pracovný úsek       Do         Vykazované obdobie a ostatné       Identifikácia organizáce v PDF                                                                                                    | 🚱 🛅 Nastavenia                  |                                                    |
| Identifikácia výkazu       \$FOV 1-01, 2-01: Súvaha, Výk.zisk a str.         Verzia výkazu       FIN 1-12: Fin.výk.o prij., výd.a fin.op.         FIN 2-04: Vybrané aktíva a pasíva       FIN 3-04: Aktíva rozdelené podľa sektora         Identifikácia chodu       FIN 3-04: Aktíva rozdelené podľa sektora         Identifikácia chodu       FIN 3-04: Aktíva rozdelené podľa sektora         Identifikácia chodu       FIN 5-04: Fin.výk.dh.nástr.,vybr.záväz.         Porovnanie riadenia rozpočtu a súčtov FI       SoV 1-01, 2-01: Súvaha, Výk.získ a str.         Vytvoril       Vytvoril         Vytvoril       Vytvoril         Øplnkové patrametre       Doplnkové dáta pre výkazy         Sada parametrov       Finančné výkazy         Účtovný okruh       1510         Pracovný úsek       Do         Vykazované obdobie a ostatné       Do         Vykazované obdobie od 01 do       13         Obdobie porovnania od 01 do       13         Identifikácia organizácie v PDF | Identifikácia výkazu            |                                                    |
| Verzia výkazu       FIN 1-12: Fin.výk.o prij., výd.a fin.op.         FIN 2-04: Vybrané aktíva a pasíva         Identifikácia chodu         FIN 3-04: Aktíva rozdelené podľa sektora         Identifikácia chodu         FIN 3-04: Aktíva rozdelené podľa sektora         Identifikácia chodu         FIN 3-04: Aktíva rozdelené podľa sektora         Identifikácia chodu         FIN 5-04: Fin.výk.dh.nástr.,vybr.záväz.         Porovnanie radenia rozpočtu a súčtov FI         Založené dňa         SPOV 1-01, 2-01: Súvaha, Výk.získ a str.         Vytvorní         Vytvorní         Vytvorní         Vytvorní         Vytvorní         Vytvorní         Vytkazované obdobie a ostatné         Účtovný okruh       1510         Pracovný úsek       Do         Vykazované obdobie a ostatné         Účtovný rok       2023         Vykazované obdobie od 01 do       13         Obdobie porovnania od 01 do       13         Identifikácia organizácie v PDF                           | Identifikácia výkazu            | SFOV 1-01, 2-01: Súvaha, Výk.zisk a str. 💌         |
| FIN 2-04: Vybrané aktíva a pasíva         FIN 3-04: Aktíva rozdelené podľa sektora         FIN 3-04: Aktíva rozdelené podľa sektora         Identifikácia chodu         FIN 3-04: Aktíva rozdelené podľa sektora         Identifikácia chodu         FIN 4-04: Pasíva rozdelené podľa sektora         Identifikácia chodu         FIN 5-04: N. výk.dl. nástr., vybr. záväz.         Porovnanie riadenia rozpočtu a súčtov FI         Založené dňa         SFOV 1-01, 2-01: Súvaha, Výk.získ a str.         Vytvoril         Vytvoril         Vytvoril         Vytvoril         Vytvoril         Vytvoril         Vytvoril         Vytvoril         Vytkazované obdobie a ostatné         Účtovný okruh       1510         Pracovný úsek       Do         Vykazované obdobie a ostatné         Účtovný rok       2023         Vykazované obdobie od 01 do       13         Obdobie porovnania od 01 do       13         Obdobie porovnania od 01 do       13                                 | Verzia výkazu                   | FIN 1-12: Fin.výk.o príj., výd.a fin.op.           |
| Identifikácia chodu FIN 3-04: Aktíva rozdelené podľa sektora   Identifikácia chodu FIN 5-04: Fin.výk.dh.nástr.,vybr.závaz.   Identifikácia chodu FIN 5-04: Fin.výk.dh.nástr.,vybr.závaz.   Porovnanie riadenia rozpočtu a súčtov FI   Založené dňa   SFOV 1-01, 2-01: Súvaha, Výk.zisk a str.   Vytvoril   Vytvoril   Vytvoril   Vytvoril   Opolnkové patrametre   Sada parametrov   Finančné výkazy   Účtovný okruh   Pracovný úsek   Vykazované obdobie a ostatné     Účtovný okruh   Pracovný úsek   Vykazované obdobie od 01 do   13   Obdobie porovnania od 01 do   13                                                                                                    |                                 | FIN 2-04: Vybrané aktíva a pasíva                  |
| Identifikácia chodu       FIN 4-04: Pasiva rozdelené podľa sektora         Identifikácia chodu       FIN 5-04: Fin.výk.dh.nástr.,vybr.záväz.         Porovnanie riadenia rozpočtu a súčtov FI         Založené dňa       SFOV 1-01, 2-01: Súvaha, Výk.získ a str.         Vytvorní       Vytvorní         Vytvorní       Vytvorní         Vytvorní       Vytvorní         Doplnkové patrametre       Sada parametrov         Sada parametrov       Finančné výkazy         Účtovný okruh       1510         Pracovný úsek       Do         Vykazované obdobie a ostatné       Image: Sada parametro         Účtovný okruh       1510         Pracovný úsek       Do         Vykazované obdobie od 01 do       13         Obdobie porovnania od 01 do       13         Obdobie porovnania od 01 do       13                                                                                                    | The second state and a state    | FIN 3-04: Aktíva rozdelené podľa sektora           |
| Identifikácia chodu       FIN 5-04°: FIN.VyK.din.nastr., vypř.zaváž.         Založené dňa       SFOV 1-01, 2-01: Súvaha, Výk.zisk a str.         Vytvorené o       Vytvoril         Vytvoril       Vytvoril         Zobraz.ID chodu       Ø Doplnkové dáta pre výkaz         Doplnkové patrametre       Sada parametrov         Sada parametrov       Finančné výkazy         Účtovný okruh       1510         Pracovný úsek       Do         Vykazované obdobie od 01 do       13         Obdobie porovnana od 01 do       13         Identifikácia organizácie v PDF                                                                                                    | Identifikacia chodu             | FIN 4-04: Pasiva rozdelené podľa sektora           |
| Založené dňa SFOV 1-01, 2-01: Súvaha, Výk.zisk a str.   Vytvorené o   Vytvoril   Vytvoril   Vytvoril   Dopinkové patrametre   Sada parametrov   Finančné výkazy     Účtovný okruh   1510   Pracovný úsek   Vykazované obdobie a ostatné     Účtovný okruh   1510   Pracovný úsek   Do   Vykazované obdobie od 01 do   13   Obdobie porovnania od 01 do   13   Identifikácia organizácie v PDF                                                                                                    | Identifikácia chodu             | FIN 5-04: FIN.VYK.din.nastr.,Vybr.zaVaz.           |
| Vytvorené o   Vytvoril   Vytvoril   Vygenerujte nové ID chodu v databáte; bez výstupne   Doplnkové dáta pre výkaz   Doplnkové patrametre   Sada parametrov   Finančné výkazy   Vykazované obdobie a ostatné   Účtovný okruh   Pracovný úsek   Vykazované obdobie od 01 do   UVykazované obdobie od 01 do   13   Obdobie porovnania od 01 do   Identifikácia organizácie v PDF                                                                                                    | Založené dňa                    | SEOV 1-01 2-01: Súvaha Výk zisk a str              |
| Vytvoril   Vygenerujte nové ID chodu v databáte; bez výstupne             Zobraz.ID chodu     Doplnkové patrametre     Sada parametrov              Vykazované obdobie a ostatné     Účtovný okruh               Pracovný úsek     Vykazovaný rok     Vykazované obdobie od 01 do     13    Obdobie porovnania od 01 do    13                                                                                                    | Vytvorené o                     |                                                    |
| Vygenerujte nové ID chodu v databáte; bez výstupne                                                                                                    | Vytvoril                        |                                                    |
| Wygenendyce nove ab choud v databate, bez vyscupne         Doplnkové patrametre         Sada parametrov         Finančné výkazy         Vykazované obdobie a ostatné         Účtovný okruh         Pracovný úsek         Vykazované obdobie ol 01 do         Vykazované obdobie ol 01 do         13         Obdobie porovnania od 01 do         Identifikácia organizácie v PDF                                                                                                    | .,                              | Vygeneruite pové ID chodu v dotobáte: bez výstupne |
| Doplnkové patrametre   Sada parametrov   Finančné výkazy     Vykazované obdobie a ostatné     Účtovný okruh   Pracovný úsek   Vykazovaný rok   2023   Vykazovaný rok   2023   Vykazované obdobie od 01 do   13   Obdobie porovnania od 01 do   13                                                                                                    | Cobraz.ID chodu                 | Vygenerajte nove ib chodu v databate, bez vystupne |
| Sada parametrov Finančné výkazy     Účtovný okruh   1510   Pracovný úsek   Vykazovaný rok   2023   Vykazovaný obdobie od 01 do   13   Obdobie porovnania od 01 do   13                                                                                                    | Doplnkové patrametre            |                                                    |
| Účtovný okruh       1510         Pracovný úsek       Do         Vykazovaný rok       2023         Vykazovaný obdobie od 01 do       13         Obdobie porovnania od 01 do       13         Identifikácia organizácie v PDF                                                                                                    | Sada parametrov                 | Finančné výkazy 💌                                  |
| Účtovný okruh 1510<br>Pracovný úsek                                                                                                    | Vykazované obdobie a ostatné    |                                                    |
| Pracovný úsek     Do       Vykazovaný rok     2023       Vykazované obdobie od 01 do     13       Obdobie porovnania od 01 do     13       Identifikácia organizácie v PDF                                                                                                    | Účtovný okruh                   | 1510                                               |
| Vykazovaný rok     2023       Vykazované obdobie od 01 do     13       Obdobie porovnania od 01 do     13       Identifikácia organizácie v PDF                                                                                                    | Pracovný úsek                   |                                                    |
| Vykazované obdobie od 01 do     13       Obdobie porovnania od 01 do     13       Identifikácia organizácie v PDF                                                                                                    | Vykazovaný rok                  | 2023                                               |
| Obdobie porovnania od 01 do     13       Identifikácia organizácie v PDF                                                                                                    | Vykazované obdobie od 01 do     | 13                                                 |
| Identifikácia organizácie v PDF                                                                                                    | Obdobie porovnania od 01 do     | 13                                                 |
|                                                                                                    | Identifikácia organizácie v PDF |                                                    |
|                                                                                                    |                                 |                                                    |

Vykazované obdobie od 01 do Obdobie porovnania od 01 do  - na obdobie 13
 - na obdobie 13 (organizácie, ktoré v rámci migrácie dát "odúčtovanie" nákladov a výnosov voči účtu 999x realizovali do obdobia 13/2022. zadajú hodnotu 12)

Finančné výkazy FIN 3-04, FIN 4-01, a FIN 5-04 sa generujú tak ako v priebehu roka.

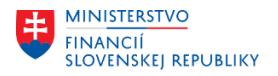

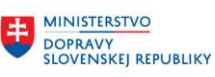

# POSTUPY K VYŠŠIE POUŽÍVANÝM TRANSAKCIÁM

### 1. Automatické vyrovnanie – transakcia F.13

Cesta v používateľskom menu je nasledovná: Finančné účtovníctvo – Hlavná kniha – Periodické práce – "F.13 - Autom.vyrovn.bez implicitnej meny"

| Automatické vyrovnanie           |            |            |         |
|----------------------------------|------------|------------|---------|
| 🚯 📴 🖬 🚹                          |            |            |         |
| vseopecne rozisenia              |            |            |         |
| Účtovný okruh                    | 1510       | Do         | <b></b> |
| Fiškálny rok                     | 2023       | Do         | <b></b> |
| Priradenie                       |            | Do         |         |
| Číslo dokladu                    |            | Do         | <b></b> |
| Dátum účtovania                  |            | Do         | <b></b> |
|                                  |            |            |         |
| Výber odberateľov                |            |            |         |
| Operácie OHK                     | _          | _          | _       |
| Znak OHK: Odberatelia            |            | Do         |         |
| Odberatelia                      |            | Do         |         |
| Zoskupenie pomocou čísla avíz    |            |            |         |
| _                                |            |            |         |
| Výber dodávateľov                |            |            |         |
| Operácie OHK                     |            |            |         |
| Znak OHK: Dodávatelia            |            | Do         |         |
| Dodávatelia                      |            | Do         |         |
| 🗇 Méhan é Stara bi baika.        |            |            |         |
| Vyber uctov ni.kniny             | 1111200001 |            |         |
| UCLY HK                          |            |            |         |
|                                  |            | Do         |         |
| Nákuppý doklad                   |            | Do         |         |
| V Zvlášt spracovanie účtov PM/PE |            | 50         |         |
| Maximálny počet skupín           |            |            |         |
|                                  |            |            |         |
| Účtovné parametre                |            |            |         |
| Dát.vyrovnania                   | 31.12.2023 | Obdobie 12 |         |
| Dátum zo skoršieho dokladu       |            |            |         |
| 🗌 Zohľadnenie tolerancií         |            |            |         |
| Pripustenie jednotl.pol.dokl.    |            |            |         |
| Zohľadn.dodatoč.prirad.účtov     |            |            |         |
| Testovací chod                   |            |            |         |
| Minimálny počet riadk.dokladu    |            |            |         |
| Riadenie wistunu                 |            |            |         |
|                                  |            |            |         |
|                                  |            |            |         |
|                                  |            |            |         |
|                                  |            |            |         |

Všeobecné rozlíšenie

Účtovný okruh Fiškálny rok zadať účtovný okruh kalendárny rok dokladov, ktoré je potrebné vyrovnať

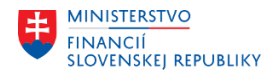

Priradenie

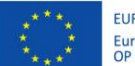

EURÓPSKA ÚNIA Európsky fond regionálneho rozvoja OP Integrovaná infraštruktúra 2014 – 2020

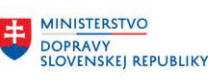

je možné obmedziť výber dokladov na vyrovnanie podľa priradenia, na účte

MINISTERSTVO ± INVESTÍCIÍ, REGIONÁLNEHO ROZVOJA A INFORMATIZÁCIE SLOVENSKEJ REPUBLIKY

|                             | 1111700001 a 1311700001 sa v priradení nachádza číslo objednávky                              |
|-----------------------------|-----------------------------------------------------------------------------------------------|
| Výber účtov hl.knihy        | označiť                                                                                       |
| Účty HK                     | zadať 1111700001, resp. 1311700001                                                            |
| Zvlášt.spracovanie účtov PN | 1/PF označiť                                                                                  |
| Účtovné parametre           |                                                                                               |
| Dát. vyrovnania             | zadať dátum pre vyrovnanie dokladov, na konci roka 31.12.RRRR                                 |
| Obdobie                     | 12 (ak je vyrovnanie účtované k 31.12.)                                                       |
| Testovací chod              | ak je označený, systém vypíše zoznam dokladov s informáciou, ktoré je možné                   |
|                             | vyrovnať, odporúčame najskôr spustiť testovací beh až potom produktívny,                      |
|                             | pre produktívny beh pole odznačiť                                                             |
| Riadenie výstupu            |                                                                                               |
| Vyrovnateľné doklady        | ak je označené, systém vypíše zoznam dokladov, ktoré je možné navzájom vyrovnať               |
| Nevyrovnateľné doklady      | ak je označené, systém vypíše zoznam dokladov, ktoré <b>nie je</b> možné navzájom<br>vyrovnať |
| Chybové hlásenie            | ak ja označené, systém vypíše zoznam chýb, pre ktoré nie je možné doklady vyrovna             |

| Vykonanie                                           | •                                          |                |                   |                                                       |                            |                                        |                         |                                       |              |
|-----------------------------------------------------|--------------------------------------------|----------------|-------------------|-------------------------------------------------------|----------------------------|----------------------------------------|-------------------------|---------------------------------------|--------------|
| Úrad MF SR<br>Bratislava<br>*                       |                                            |                |                   | Automatické vyrovn<br>Detailný zoznam otvorených a vy | anie<br>rovnaných položiek |                                        | Čas 15<br>SAPF124       | :48:25 Dátum 28.1<br>/JA094705 Strana | L1.2023<br>1 |
| Účtovný okruh<br>Druh účtu<br>Číslo účtu<br>Účet HK | 1510<br>S<br>11117<br>11117                | 00001<br>00001 |                   |                                                       |                            |                                        |                         |                                       |              |
| Č.dokladu Po                                        | 1 Vyrovnanie                               | Dokl.vyr.      | ZO Mena           | Čiastka                                               | Referen. kľúč 3            | Nákupný doklad                         | Položka                 | Pracovný úsek                         |              |
| 30200001 00<br>1010000283 00<br>*                   | 2 31.12.2023<br>31.12.2023<br>31.12.2023   |                | EUR<br>EUR<br>EUR | 864,00-<br>864,00<br>0,00                             |                            | 1000002302<br>1000002302<br>1000002302 | 00010<br>00010<br>00010 |                                       |              |
| 30200001 00<br>1010000283 00<br>*                   | 4 31.12.2023<br>3 31.12.2023<br>31.12.2023 |                | EUR<br>EUR<br>EUR | 720,00-<br>720,00<br>0,00                             |                            | 1000002302<br>1000002302<br>1000002302 | 00020<br>00020<br>00020 |                                       |              |
| 30200001 00<br>1010000283 00<br>*                   | 6 31.12.2023<br>4 31.12.2023<br>31.12.2023 |                | EUR<br>EUR<br>EUR | 384,00-<br>384,00<br>0,00                             |                            | 1000002302<br>1000002302<br>1000002302 | 00030<br>00030<br>00030 |                                       |              |
| 30200001 00<br>1010000283 00<br>*                   | 8 31.12.2023<br>5 31.12.2023<br>31.12.2023 |                | EUR<br>EUR<br>EUR | 162,60-<br>162,60<br>0,00                             |                            | 1000002302<br>1000002302<br>1000002302 | 00040<br>00040<br>00040 |                                       |              |
| 30200001 01<br>1010000283 00<br>*                   | 0 31.12.2023<br>6 31.12.2023<br>31.12.2023 |                | EUR<br>EUR<br>EUR | 216,00-<br>216,00<br>0,00                             |                            | 1000002302<br>1000002302<br>1000002302 | 00050<br>00050<br>00050 |                                       |              |
| 30200001 01<br>1010000283 00<br>*                   | 2 31.12.2023<br>7 31.12.2023<br>31.12.2023 |                | EUR<br>EUR<br>EUR | 261,00-<br>261,00<br>0,00                             |                            | 1000002302<br>1000002302<br>1000002302 | 00060<br>00060<br>00060 |                                       |              |
| 30200001 01<br>1010000283 00<br>*                   | 4 31.12.2023<br>8 31.12.2023<br>31.12.2023 |                | EUR<br>EUR<br>EUR | 133,00-<br>133,00<br>0,00                             |                            | 1000002302<br>1000002302<br>1000002302 | 00070<br>00070<br>00070 |                                       |              |
| 30200001 01<br>1010000283 00<br>*                   | 6 31.12.2023<br>9 31.12.2023<br>31.12.2023 |                | EUR<br>EUR<br>EUR | 422,40-<br>422,40<br>0,00                             |                            | 1000002302<br>1000002302<br>1000002302 | 00080<br>00080<br>00080 |                                       |              |
| 30200001 01<br>1010000283 01<br>*                   | 8 31.12.2023<br>31.12.2023<br>31.12.2023   |                | EUR<br>EUR<br>EUR | 230,40-<br>230,40<br>0,00                             |                            | 1000002302<br>1000002302<br>1000002302 | 00090<br>00090<br>00090 |                                       |              |
| 30200001 02                                         | 31.12.2023                                 |                | EUR               | 319,68-                                               |                            | 1000002302                             | 00100                   |                                       |              |

Výstup z testovacieho behu – vypíše zoznam dokladov (podľa toho, ktoré protokoly boli označené v časti Riadenie výstupu). Doklady, ktoré je možné vyrovnať, majú v stĺpci "Vyrovnanie" zadaný dátum vyrovnania.

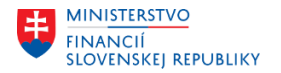

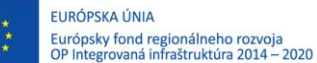

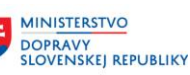

Z protokolu testovacieho chodu je potrebné vrátiť sa späť zelenou šípkou, zrušiť označenie pre Testovací chod a znovu spustiť vykonanie.

Po spustení vykonania ostrého chodu, v spodnej časti obrazovky sa zobrazí hlásenie:

\rm 1 Tento chod programu je reálny chod!

#### Pokračovanie potvrdiť ENTERom.

| Úrad MF SR<br>Bratislava                                           |                                      |                                                                   |                                                    |                      | Reáln             | y chod Detailný zoznam otvorenýc            | h a vyrovnaných položie |                                        |                         | Čas 16:03<br>SAPF124 / | 3:03 I<br>JA094705 S | Dátum 28.11.2023<br>Strana 1 |
|--------------------------------------------------------------------|--------------------------------------|-------------------------------------------------------------------|----------------------------------------------------|----------------------|-------------------|---------------------------------------------|-------------------------|----------------------------------------|-------------------------|------------------------|----------------------|------------------------------|
| *<br>Účtovný okru<br>Druh účtu<br>Číslo účtu<br>Účet HK            | ıh                                   | 1510<br>S<br>11117<br>11117                                       | 00001<br>00001                                     |                      |                   |                                             |                         |                                        |                         |                        |                      |                              |
| Č.dokladu                                                          | Pol                                  | Vyrovnanie                                                        | Dokl.vyr.                                          | ZO                   | Mena              | Čiastka                                     | Referen. kľúč 3         | Nákupný doklad                         | Položka                 | Pi                     | racovný ús           | sek                          |
| 1010001233<br>30200011<br>*                                        | 004<br>006                           | 31.12.2023<br>31.12.2023<br>31.12.2023                            | 41300220<br>41300220<br>41300220                   |                      | EUR<br>EUR<br>EUR | 386,40<br>386,40-<br>0,00                   |                         | 1000016856<br>1000016856<br>1000016856 | 00030                   |                        |                      |                              |
| 1010001233<br>30200011<br>*                                        | 005<br>008                           | 31.12.2023<br>31.12.2023<br>31.12.2023                            | 41300221<br>41300221<br>41300221                   |                      | EUR<br>EUR<br>EUR | 25,20<br>25,20<br>25,20-<br>0,00            |                         | 1000016856<br>1000016856<br>1000016856 | 00040<br>00040<br>00040 |                        |                      |                              |
| 1010001233<br>30200011<br>*                                        | 006<br>010                           | 31.12.2023<br>31.12.2023<br>31.12.2023                            | 41300222<br>41300222<br>41300222                   |                      | EUR<br>EUR<br>EUR | 708,00<br>708,00<br>708,00-<br>0,00         |                         | 1000016856<br>1000016856<br>1000016856 | 00060                   |                        |                      |                              |
| 1010001233<br>30200011<br>*                                        | 007<br>012                           | 31.12.2023<br>31.12.2023<br>31.12.2023                            | 41300223<br>41300223<br>41300223                   |                      | EUR<br>EUR<br>EUR | 27,00<br>27,00-<br>27,00-<br>0,00           |                         | 1000016856<br>1000016856<br>1000016856 | 00070                   |                        |                      |                              |
| 1010001233<br>30200011<br>*                                        | 008<br>014                           | 31.12.2023<br>31.12.2023<br>31.12.2023                            | 41300224<br>41300224<br>41300224                   |                      | EUR<br>EUR<br>EUR | 16,20<br>16,20-<br>16,20-<br>0,00           |                         | 1000016856<br>1000016856<br>1000016856 | 00080                   |                        |                      |                              |
| Úrad MF SR<br>Bratislava                                           |                                      |                                                                   |                                                    |                      |                   | Automatické vyrovn<br>Reálny chod Doplnk.pr | anie<br>otokol          | 1                                      |                         | Čas 16:03<br>SAPF124 / | 3:04 I<br>JA094705 S | Dátum 28.11.2023<br>Strana 2 |
| Text proto                                                         | kolu                                 |                                                                   |                                                    |                      |                   |                                             |                         |                                        |                         |                        |                      |                              |
| Dodávat.do<br>Odberat.do<br>Program sp<br>Dátum spus<br>Dátum ukor | okla<br>okla<br>pust<br>sten<br>nčen | dy neboli vy<br>dy neboli vy<br>il:<br>ia 28.11.20<br>ia 28.11.20 | ybraté<br>ybraté<br>JA<br>D23 Čas sp<br>D23 Čas uk | 0947<br>uste<br>onče | 05<br>nia<br>nia  | 16:03:03<br>16:03:04                        |                         |                                        |                         |                        |                      |                              |
| Úrad MF SR<br>Bratislava                                           |                                      |                                                                   |                                                    |                      |                   | Automatické vyrovn<br>Reálny chod Protokol  | anie<br>chýb            |                                        |                         | Čas 16:03<br>SAPF124 / | 3:04 I<br>JA094705 S | Dátum 28.11.2023<br>Strana 3 |
| Protokol ch                                                        | nýb                                  |                                                                   |                                                    |                      |                   |                                             |                         |                                        |                         |                        |                      |                              |
| Pri vyrovna                                                        | ania                                 | ch sa nevysl                                                      | kytla žiadn                                        | a ch                 | yba               |                                             |                         |                                        |                         |                        |                      |                              |

Pri dokladoch, ktoré CES vyrovnal, je uvedené číslo vyrovnávacieho dokladu. Ak je potrebné, protokol je možné vytlačiť, pričom nie je možné zopakovať jeho vygenerovanie.

#### Poznámka:

Správa otvorených položiek bola na účte 1311700001 aktivovaná až dodatočne, takže doklady zaúčtované pred úpravou nastavenia CES už nedokáže vyrovnať.

#### Preúčtovanie PM/PF – transakcia F.19

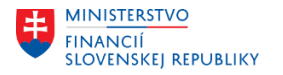

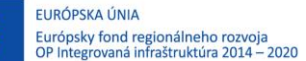

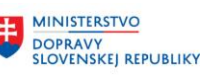

Cesta v užívateľskom menu je nasledovná: Finančné účtovníctvo – Hlavná kniha – Periodické práce – F.19 - HK: Zúčt.príjmu mat./príjmu fakt.

| Analýza zúčtovacích účtov PM/PF a výkaz dane z príjmov |                   |              |         |  |  |  |
|--------------------------------------------------------|-------------------|--------------|---------|--|--|--|
| 🚱 🏝 🔳 🚺 Zdroje dát                                     |                   |              |         |  |  |  |
| Výber účtu hl.knihy                                    |                   |              |         |  |  |  |
| Účet HK                                                | 1111700001        | Do           | <b></b> |  |  |  |
| Účtovný okruh                                          | 0110              | Do           |         |  |  |  |
| Výber pomocou nápovede vyhľadáv                        | ania              |              |         |  |  |  |
| Nápoveď vyhľadávania                                   |                   |              |         |  |  |  |
| Vyhľadávací reťazec                                    |                   |              |         |  |  |  |
| Parametre Účtovania V                                  | ýbery Nadobúd.daň |              |         |  |  |  |
| Rozhodujúci deň                                        | 31.12.2023        |              |         |  |  |  |
| ✓ Zúčtovanie PM/PF                                     |                   |              |         |  |  |  |
| Saldovanie nad rámec účtu                              |                   |              |         |  |  |  |
| Variant zostavy                                        |                   |              |         |  |  |  |
| Doplnkový nadpis                                       | Preúčtovanie 111  | k 31.12.2023 |         |  |  |  |

Výber variantu pomocou 🕒

| Názov variantu | Krátky popis     | Význam                                    |
|----------------|------------------|-------------------------------------------|
| 111            | 111-preúčtovanie | Variant pre odúčtovanie z účtu 1111700001 |
| 131            | 131-preúčtovanie | Variant pre odúčtovanie z účtu 1311700001 |

#### Popis k jednotlivým poliam obrazovky:

| Účet HK       | zadať 1111700001, alebo 1311700001 |
|---------------|------------------------------------|
| Účtovný okruh | zadať účtovný okruh                |

#### Záložka "Parametre"

| Rozhodujúci deň  | 31.12.RRRR - RRRR rok za ktorý sa zostavuje závierka                                     |
|------------------|------------------------------------------------------------------------------------------|
| Zúčtovanie PM/PF | označiť                                                                                  |
| Doplnkový nadpis | je možné zadať text, ktorý je potom uvedený v hlavičke zostavy, ktorú program vygeneruje |

Pre výber spracovanie za pracovný úsek stlačíte ikonku pre Dynamické vymedzenia 🔳 v hornej časti obrazovky.

| Analýza zúčtovacích účtov PM/PF a výkaz dane z príjmov         Image: Image: I |                                           |                                                                                           |  |  |  |  |  |  |  |  |  |  |  |
|----------------------------------------------------------------------------------------------------|-------------------------------------------|-------------------------------------------------------------------------------------------|--|--|--|--|--|--|--|--|--|--|--|
| <ul> <li>Kmeň.zázn.účtu HK</li> <li>Čis.účtu koncernu</li> <li>Založené dňa</li> <li>Založil</li> <li>Typ výsledkového účtu</li> <li>Účtová skupina</li> <li>Č.partner.spoločn.</li> <li>Súvahový účet</li> <li>Súvahový účet</li> <li>Označ.na výmaz</li> </ul>                                                                                                    | Dá<br>Dá<br>Dr.<br>Úč<br>Ýč<br>Pra<br>Gra | tum účtovania<br>tum dokl.<br>dokl.<br>tovné obdobie<br>tovací kľúč<br>icovný úsek<br>int |  |  |  |  |  |  |  |  |  |  |  |
| Výber účtu hl.knihy                                                                                                    |                                           |                                                                                           |  |  |  |  |  |  |  |  |  |  |  |

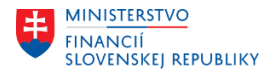

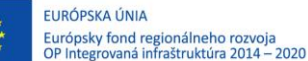

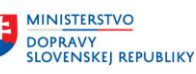

MINISTERSTVO INVESTÍCIÍ, RECIONÁLNEHO ROZVOJA A INFORMATIZÁCIE SLOVENSKEJ REPUBLIKY

Na pravej strane sa nachádza pole pre zadanie pracovného úseku, pričom je potrebné zadať pracovný úsek, pre ktorý sa robí preúčtovanie.

Zatvorenie výberov pre dynamické vymedzenia sa vykoná znovu stlačením tlačidla 📜

#### Záložka "Účtovania"

| Analýza zúčtovacích účtov PM/PF a výkaz dane z príjmov |                     |  |  |  |  |  |  |  |  |  |  |
|--------------------------------------------------------|---------------------|--|--|--|--|--|--|--|--|--|--|
| 🚱 🎦 ) 🗐 🚺 Zdroje dát                                   |                     |  |  |  |  |  |  |  |  |  |  |
| Výber účtu hl.knihy                                    |                     |  |  |  |  |  |  |  |  |  |  |
| Účet HK                                                | 1111700001 Do       |  |  |  |  |  |  |  |  |  |  |
| Účtovný okruh                                          | 0110 Do             |  |  |  |  |  |  |  |  |  |  |
| Výber pomocou nápovede vyhľadávania                    |                     |  |  |  |  |  |  |  |  |  |  |
| Nápoveď vyhľadávania                                   |                     |  |  |  |  |  |  |  |  |  |  |
| Vyhľadávací reťazec                                    |                     |  |  |  |  |  |  |  |  |  |  |
|                                                        |                     |  |  |  |  |  |  |  |  |  |  |
|                                                        |                     |  |  |  |  |  |  |  |  |  |  |
| Parametre Occovaria Vyber                              | , Hadobud.dan       |  |  |  |  |  |  |  |  |  |  |
| Vytvorenie účtovných zápisov                           |                     |  |  |  |  |  |  |  |  |  |  |
| Názov mapy batch input                                 | MM_UUUU_2023        |  |  |  |  |  |  |  |  |  |  |
| Skupina účt.kníh                                       | OL                  |  |  |  |  |  |  |  |  |  |  |
| Dátum dokladu                                          | 31.12.2023          |  |  |  |  |  |  |  |  |  |  |
| Druh dokladu                                           | ZZ                  |  |  |  |  |  |  |  |  |  |  |
| Dátum účtovania                                        | 31.12.2023          |  |  |  |  |  |  |  |  |  |  |
| Mesiac                                                 | 13                  |  |  |  |  |  |  |  |  |  |  |
| Storno dátumu účtovania                                | 01.01.2024          |  |  |  |  |  |  |  |  |  |  |
| Storno obdobia                                         | 1                   |  |  |  |  |  |  |  |  |  |  |
| Text hlavičky účtovania                                | Preúčtovanie OP 111 |  |  |  |  |  |  |  |  |  |  |
| Účtovanie DPH                                          |                     |  |  |  |  |  |  |  |  |  |  |
| Znak vstupnej DPH 0 %                                  |                     |  |  |  |  |  |  |  |  |  |  |

Vytvorenie účtovných zápisov ak je prázdne, program vygeneruje len zostavy a návrh účtovania ak je označené, program vygeneruje účtovnú mapu dokladov (SM35) Názov mapy batch input názov účtovnej mapy, odporúčame konvenciu znakov: MM\_UUUU UUUU – účtovný okruh MM\_UUUU\_PPPP UUUU – účtovný okruh, PPPP – pracovný úsek Skupina účt.kníh vybrať "OL Skupina pre hlavnú účtovnú knihu" Dát.dokladu 31.12.RRRR RRRR – rok, za ktorý sa zostavuje účtovná závierka Druh dokladu ΖZ Dátum účtovania 31.12.RRRR RRRR – rok, za ktorý sa zostavuje účtovná závierka (31.12.2023) Mesiac 12 Storno dátumu účtovania 01.01.RRRR+1 RRRR+1 – nasledujúci rok (1.1.2024) Storno obdobia 01 Text hlavičky účtovania popis účtovného prípadu - prenesie sa do textu hlavičky dokladu, len do dokladov s dátumom účtovania 31.12.

#### Záložka "Výbery"

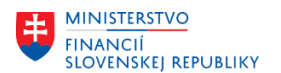

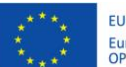

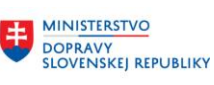

±

MINISTERSTVO INVESTÍCIÍ, REGIONÁLNEHO ROZVOJA A INFORMATIZÁCIE SLOVENSKEJ REPUBLIKY

| Parametre Účtovania Výbery    | Nadobúd.daň |    |         |
|-------------------------------|-------------|----|---------|
|                               |             |    |         |
| Čítanie len otvorených polož. |             |    |         |
| Mena objednávky               |             | Do | <b></b> |
| Znak dane                     |             | Do | <b></b> |
| Partner                       |             | Do | <b></b> |
| Kontrolný účet                |             | Do |         |
| Dodávateľ                     |             | Do | <b></b> |
| Náklady odberu PM/PF          |             | Do |         |

Je možné obmedziť výber dokladov na spracovanie

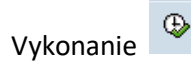

|   | Analýza zúčtovacích účtov PM/PF a výkaz dane z príjmov                                                                                                    |            |              |                          |                          |            |            |            |                  |    |            |            |  |  |  |
|---|----------------------------------------------------------------------------------------------------|------------|--------------|--------------------------|--------------------------|------------|------------|------------|------------------|----|------------|------------|--|--|--|
|   | M                                                                                                    | • •        | ► ►          | Účtovania                | Hlásenia රිං             | <b>a</b> 1 | <b>7</b>   | 🔁 🖆 🗷 🦻    | <b>6</b>         |    |            |            |  |  |  |
| В | KNR SR Analýza zúčtovacích účtov FM/PF a výkaz dane z príjmov Čas 15:48:27 Dátum 29.11.202<br>Bratislava Preúčtovanie 111 k 31.12.2023 RFWERE00/JA094705 Strana : |            |              |                          |                          |            |            |            |                  |    |            |            |  |  |  |
|   |                                                                                                    | Op.        | ÚčOk         | Hl.kniha                 | Nák.doklad               | PrÚs       | Pol        | Č.dokladu  | Čiast.vo f       | Zn | Dodávateľ  | Kontr.účet |  |  |  |
|   | *                                                                                                    | BNG<br>BNG | 0110<br>0110 | 1111700001<br>1111700001 | 1000014513<br>1000014513 |            | 290<br>290 | 1010001661 | 445,20<br>445,20 |    | 1000025751 | 3211400001 |  |  |  |
| ľ | **                                                                                                    | BNG        | 0110         | 1111700001               |                          |            |            |            | 445,20           |    |            |            |  |  |  |
|   | ***                                                                                                    | BNG        | 0110         | 1111700001               |                          |            |            |            | 445,20           |    |            |            |  |  |  |
|   | ****                                                                                                    | BNG        | 0110         |                          |                          |            |            |            | 445,20           |    |            |            |  |  |  |

 KNR SR
 Analýza zúčtovacích účtov PM/PF a výkaz dane z príjmov Čas 15:48:27
 Dátum 29.11.2023

 Bratislava
 Preúčtovanie 111 k 31.12.2023
 RFWERE00/JA094705 Strana
 2

|      | Op.         | ÚčOk              | Hl.kniha   | Nák.doklad | PrÚs | Pol | Č.dokladu  | Čiast.vo f | Zn | Dodávateľ  | Kontr.účet |
|------|-------------|-------------------|------------|------------|------|-----|------------|------------|----|------------|------------|
|      | GNB         | 0110              | 1111700001 | 1000023523 |      | 280 | 30200170   | 12,60-     |    | 1000015335 | 3211400001 |
| *    | GNB         | 0110              | 1111700001 | 1000023523 |      | 280 |            | 12,60-     |    |            |            |
|      | GNB         | 0110              | 1111700001 | 1000023523 |      | 330 | 30200156   | 2.400,00-  |    | 1000015335 | 3211400001 |
|      | GNB         | 0110              | 1111700001 | 1000023523 |      | 330 | 30200170   | 1.200,00-  |    | 1000015335 | 3211400001 |
|      | GNB         | 0110              | 1111700001 | 1000023523 |      | 330 | 1010003106 | 2.400,00   |    | 1000015335 | 3211400001 |
| *    | GNB         | 0110              | 1111700001 | 1000023523 |      | 330 |            | 1.200,00-  |    |            |            |
| +    | GNB         | 0110              | 1111700001 | 1000025311 |      | 10  | 30200161   | 235,20-    |    | 1000018124 | 3211400001 |
|      | GND         | 0110              | 1111/00001 | 1000023311 |      | 10  |            | 233,20-    |    |            |            |
|      | GNB         | 0110              | 1111700001 | 1000028234 |      | 50  | 30200168   | 45,60-     |    | 1000041742 | 3211400001 |
| *    | GNB         | 0110              | 1111700001 | 1000028234 |      | 50  |            | 45,60-     |    |            |            |
|      | GNB         | 0110              | 1111700001 | 1000028234 |      | 60  | 30200168   | 129,60-    |    | 1000041742 | 3211400001 |
| *    | GNB         | 0110              | 1111700001 | 1000028234 |      | 60  |            | 129,60-    |    |            |            |
|      | GNB         | 0110              | 1111700001 | 1000028234 |      | 70  | 30200168   | 19,80-     |    | 1000041742 | 3211400001 |
| *    | GNB         | 0110              | 1111700001 | 1000028234 |      | 70  |            | 19,80-     |    |            |            |
|      | GNB         | 0110              | 1111700001 | 1000028234 |      | 80  | 30200168   | 336.00-    |    | 1000041742 | 3211400001 |
| *    | GNB         | 0110              | 1111700001 | 1000028234 |      | 80  |            | 336,00-    |    |            |            |
|      | GNIB        | 0110              | 1111700001 | 1000020205 |      | 10  | 30200172   | 247,40-    |    | 1000047745 | 3211400001 |
|      | CNIR        | 0110              | 1111700001 | 1000029395 |      | 10  | 30200172   | 247,40     |    | 1000047745 | 3211400001 |
|      | CNIR        | 0110              | 1111700001 | 1000029395 |      | 10  | 20200173   | 247,40     |    | 1000047745 | 3211400001 |
| 4    | CMP         | 0110              | 1111700001 | 1000029395 |      | 10  | 30200174   | 247,40-    |    | 1000047743 | 3211400001 |
|      | GND         | 0110              | 1111700001 | 1000029395 |      | 10  | 00000170   | 247,40-    |    | 1000048845 |            |
|      | GNB         | 0110              | 1111700001 | 1000029395 |      | 20  | 30200172   | 423,40-    | -  | 1000047745 | 3211400001 |
|      | GNB         | 0110              | 1111700001 | 1000029395 |      | 20  | 30200173   | 423,40     |    | 1000047745 | 3211400001 |
|      | GNB         | 0110              | 1111700001 | 1000029395 |      | 20  | 30200174   | 423,40-    |    | 1000047745 | 3211400001 |
| *    | GNB         | 0110              | 1111700001 | 1000029395 |      | 20  |            | 423,40-    |    |            |            |
| **   | GNB         | <mark>0110</mark> | 1111700001 |            |      |     |            | 4.619,42-  |    |            |            |
| ***  | GNB         | 0110              | 1111700001 |            |      |     |            | 4.619,42-  |    |            |            |
| **** | ** GNB 0110 |                   |            |            |      |     |            | 4.619,42-  |    |            |            |

| E | /4 predpi<br>Sratislava | roduko<br>a | cny Analýza | zúčtovacích<br>Preúčtovan | n účtov<br>nie 111 | 7 PM/ | PF a<br>1.12 | výkaz<br>.2023 | dane | z p | Čas<br>RFWER | 15:4<br>E00, | 48:2<br>/JA( | 27<br>094705 | Dátum<br>Stran | 29.1<br>a | 1.2023<br>3 |
|---|-------------------------|-------------|-------------|---------------------------|--------------------|-------|--------------|----------------|------|-----|--------------|--------------|--------------|--------------|----------------|-----------|-------------|
|   |                         |             |             |                           |                    |       |              |                |      |     |              |              |              |              |                |           |             |
|   | Op.                     | ÚčOk        | Hl.kniha    | Nák.doklad                | PrÚs               | Pol   | Č.d          | okladu         |      | Č   | iast.v       | o f          | Zn           | Dodáva       | ateľ           | Kontr     | .účet       |

4.174,22-

\*\*\*\*

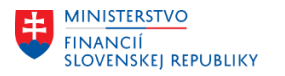

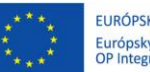

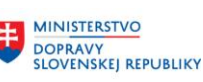

MINISTERSTVO INVESTÍCIÍ, REGIONÁLNEHO ROZVOJA A INFORMATIZÁCIE SLOVENSKEJ REPUBLIKY

Program vygeneruje zoznam spracovávaných dokladov.

Zostava je rozdelená na dve časti:

- 1. Operácia BNG materiál na ceste, t. j. bola zaúčtovaná faktúra a nie je zaúčtovaný príjem materiálu na sklad
- 2. Operácia GNB nevyfakturovaná dodávka, t. j. bol zaúčtovaný príjem na sklad a nie zaúčtovaná faktúra

Po stlačení tlačidla

Účtovania dostanete zostavu s návrhom účtovania.

| Ana                           | Analýza zúčtovacích účtov PM/PF a výkaz dane z príjmov                                                                                  |                    |        |            |            |  |  |  |  |  |  |  |  |  |  |
|-------------------------------|----------------------------------------------------------------------------------------------------|--------------------|--------|------------|------------|--|--|--|--|--|--|--|--|--|--|
| 4 - 4                         | ) N 🧟 🛔                                                                                                    | . <b>- 7</b> 🖻 🏼 🛛 | : 🏂 🖞  | þ          |            |  |  |  |  |  |  |  |  |  |  |
| 5/4 pre<br>Bratis]<br>Skupina | /4 predprodukcny Analýza zúčtovacích účtov FM/PF a výkaz dane z príjmov<br>ratislava<br>kupina ÚK OL Vygener.účtovania V zložke MM_0110 |                    |        |            |            |  |  |  |  |  |  |  |  |  |  |
| ÚčOk (                        | .dokladu Tex                                                                                                    | t hlav.dokl.       | ]      | Dát.účt.   | FMena Text |  |  |  |  |  |  |  |  |  |  |
| Pol ÚP                        | (Hl.kniha                                                                                                    | Čiastka vo FM Z    | n Text |            | PrÚs       |  |  |  |  |  |  |  |  |  |  |
| 0110                          | RFW                                                                                                    | ERE00              | PNC    | 31.12.2023 | 3 EUR      |  |  |  |  |  |  |  |  |  |  |
| 40                            | 1191100001                                                                                                    | 445,20             | BNG    |            |            |  |  |  |  |  |  |  |  |  |  |
| 0110                          | RFW                                                                                                    | ERE00              | :      | 31.12.2023 | 3 EUR      |  |  |  |  |  |  |  |  |  |  |
| 40                            | 1111199999                                                                                                    | 4.619,42           | GNB    |            |            |  |  |  |  |  |  |  |  |  |  |
| 50                            | 3261100001                                                                                                    | 4.619,42           | GNB    |            |            |  |  |  |  |  |  |  |  |  |  |
| 0110                          | RFW                                                                                                    | ERE00 (storno)     |        | 01.01.2024 | 4 EUR      |  |  |  |  |  |  |  |  |  |  |
| 40                            | 1111199999                                                                                                    | 445,20             | BNG    |            |            |  |  |  |  |  |  |  |  |  |  |
| 50                            | 1191100001                                                                                                    | 445,20             | BNG    |            |            |  |  |  |  |  |  |  |  |  |  |
| 0110                          | RFW                                                                                                    | ERE00 (storno)     |        | 01.01.2024 | 4 EUR      |  |  |  |  |  |  |  |  |  |  |
| 50                            | 1111199999                                                                                                    | 4.619,42           | GNB    |            |            |  |  |  |  |  |  |  |  |  |  |
| 40                            | 3261100001                                                                                                    | 4.619,42           | GNB    |            |            |  |  |  |  |  |  |  |  |  |  |
|                               |                                                                                                    |                    |        |            |            |  |  |  |  |  |  |  |  |  |  |

Pokiaľ program identifikuje nejaké chyby, chybový protokol je možné zobraziť stlačením tlačidla 🗒

Hlásenia .

Keď bolo na záložke "Účtovania" označené "Vytvorenie účtovných zápisov", tak program vygeneroval účtovnú mapu, ktorá sa nachádza v transakcii **SM35.** 

| Dávk.vstup:                                                    | Pro     | ehľad máp    |              |            |              |            |            |               |        |   |     |          |                        |
|----------------------------------------------------------------|---------|--------------|--------------|------------|--------------|------------|------------|---------------|--------|---|-----|----------|------------------------|
|                                                                | prace   | vania 💶 Čtat | istika 📿 Dro | otokol 🗄   | 7áznam 📅     | A _0 🖻     |            |               |        |   |     |          |                        |
|                                                                |         |              |              |            |              |            |            |               |        |   |     |          |                        |
| Výber                                                          |         |              |              |            |              |            |            |               |        |   |     |          |                        |
| Mapa: * Od: Do: Vytvorii: *                                    |         |              |              |            |              |            |            |               |        |   |     |          |                        |
|                                                                |         |              |              |            |              |            |            |               |        |   |     |          |                        |
| Nové Chybné spracované V spracovaní Na pozadí vytvárané Blokov |         |              |              |            |              |            |            |               |        |   |     |          |                        |
|                                                                |         |              |              | opracovani | na pozaal    | Tycrataric | Diotori    |               |        |   |     |          |                        |
| Názov zložky                                                   | St      | Autor        | Dátum        | Čas        | Program vyty | Dát.blok.  | Oprávnenie | Aplikačná obl | Trans. | 2 |     | 2 Dynora | Z., ID fronty          |
| MM 0110                                                        | h       | JA094705     | 30.11.2023   | 16:22:43   | RFWEREOO     |            | JA094705   | GL CLOSING    | 4      | 0 | 0   | 20       | 23113016224380047898   |
| EV2311301306                                                   | <u></u> | EV031448     | 30.11.2023   | 13:09:32   | ZFI UCT TRA  |            | EV031448   | -             | 10     | 0 | 10  | 80       | 23113013093280085935   |
| EV2311301255                                                   |         | EV031448     | 30.11.2023   | 13:05:13   | ZFI_UCT_TRA  |            | EV031448   |               | 3      | 0 | 3   | 24       | 23113013051380053849   |
| EV2311301255                                                   |         | EV031448     | 30.11.2023   | 13:00:40   | ZFI_UCT_TRA  |            | EV031448   |               | 41     | 0 | 41  | 328      | 23113013004080074339   |
| MB_MI01                                                        | D       | EV067405     | 28.11.2023   | 09:53:29   | RM07II31     |            | EV067405   |               | 2      | 0 | 0   | 204      | 23112809532924428920   |
| MB_MI01                                                        | D       | EV067405     | 28.11.2023   | 09:03:56   | RM07II31     |            | EV067405   |               | 5      | 0 | 0   | 478      | ✓ 23112809035624145295 |
| ZU2311271503                                                   | 3       | ZU000353     | 27.11.2023   | 15:04:18   | ZFI_UCT_TRA  |            | ZU000353   |               | 31     | 0 | 31  | 248      | 23112715041871344263   |
| ZU2311271459                                                   | 3       | ZU000353     | 27.11.2023   | 15:00:50   | ZFI_UCT_TRA  |            | ZU000353   |               | 107    | 0 | 107 | 856      | 23112715005015538137   |
| KA2311271437                                                   | 3       | KA097692     | 27.11.2023   | 14:40:34   | ZFI_UCT_TRA  |            | KA097692   |               | 0      | 0 | 0   | 0        | 23112714403469857050   |
| 1000011001400                                                  |         | 10002000     | 22 11 2022   |            |              |            | 10000000   |               |        |   |     |          |                        |

Pre zobrazenie máp vytvorených konkrétnym používateľom je potrebné zadať do políčka "Vytvoril" užívateľské meno a stlačiť ENTER.

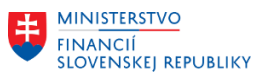

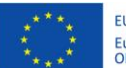

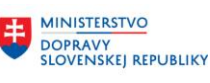

MINISTERSTVO INVESTÍCIÍ, REGIONÁLNEHO ROZVOJA A INFORMATIZÁCIE SLOVENSKEJ REPUBLIKY

| Dávk.vstup: Prehľad máp                                                    |      |             |            |            |              |           |            |               |        |   |          |          |                      |
|----------------------------------------------------------------------------|------|-------------|------------|------------|--------------|-----------|------------|---------------|--------|---|----------|----------|----------------------|
| 🔯 Analýza 🖓 Spracovanie 📰 Štatistika 💯 Protokol 📓 Záznam 📅 🔒 🗗 🍽 🗟 🛓 😰 🐼 🗓 |      |             |            |            |              |           |            |               |        |   |          |          |                      |
| Výber                                                                      |      |             |            |            |              |           |            |               |        |   |          |          |                      |
| Mapa:         *         Od:         Do:         Vytvoril:         *JA*     |      |             |            |            |              |           |            |               |        |   |          |          |                      |
|                                                                            |      |             |            |            |              |           |            |               |        |   |          |          |                      |
| No 🔊                                                                       | vé ( | Chybné spra | cované V s | spracovaní | Na pozadí    | vytvárané | Blokov.    |               |        |   |          |          |                      |
|                                                                            |      |             |            |            |              |           |            |               |        |   |          |          |                      |
| Názov zložky                                                               | St   | Autor       | Dátum      | Čas        | Program vytv | Dát.blok. | Oprávnenie | Aplikačná obl | Trans. | 8 | <b>S</b> | 🔀 Dynpra | Z ID fronty          |
| MM_0110                                                                    |      | JA094705    | 30.11.2023 | 16:22:43   | RFWERE00     |           | JA094705   | GL_CLOSING    | 4      | 0 | 0        | 20       | 23113016224380047898 |
| HSKTQTA1                                                                   |      | JA066341    | 16.11.2023 | 12:51:14   | HSKTQTA1     |           | JA066341   |               | 0      | 0 | 0        | 0        | 23111612511486170395 |
| HSKTQTA1                                                                   |      | JA066341    | 16.11.2023 | 12:50:45   | HSKTQTA1     |           | JA066341   |               | 0      | 0 | 0        | 0        | 23111612504586323341 |
| JA23111515                                                                 | 50 🕑 | JA059055    | 15.11.2023 | 15:53:49   | ZFI_UCT_TRA  |           | JA059055   |               | 1      | 0 | 1        | 8        | 23111515534929974592 |
| JA23111515                                                                 | 50 🕑 | JA059055    | 15.11.2023 | 15:51:11   | ZFI_UCT_TRA  |           | JA059055   |               | 39     | 0 | 39       | 312      | 23111515511129974591 |
| JA23111515                                                                 | 49 🕅 | JA059055    | 15.11.2023 | 15:49:41   | ZET UCT TRA  |           | JA059055   |               | 35     | 0 | 35       | 280      | 23111515494129974590 |

Mapu, ktorá má byť spracovaná, je potrebné označiť tlačidlom vľavo vedľa mapy a následne sa označená mapa vyfarbí.

Stlačiť Spracovanie

| Mové         | C        | hybné | sprac    | ované V s       | spracovaní | Na pozad    | í vytvárané      | Blokov.    |          |       |       |    |     |   |
|--------------|----------|-------|----------|-----------------|------------|-------------|------------------|------------|----------|-------|-------|----|-----|---|
|              | C+       | Auto  | r        | Dátum           | Čas        | Program web | v Dát blok       | Onrávnenie | Aplikačn | á obl | Trans | 14 |     |   |
| MM 0110      | <u> </u> | JA094 | 4705     | 30.11.2023      | 16:22:43   | RFWERE00    | Dac.Diok.        | JA094705   | GL CLO   | SING  | 4     | 0  | 0 4 | * |
| HSKTQTA1     |          | JA06  | 6341     | 16.11.2023      | 12:51:14   | HSKTQTA1    |                  | JA066341   |          |       | 0     | 0  | 0   | • |
| HSKTQTA1     |          | JA06  | 6341     | 16.11.2023      | 12:50:45   | HSKTQTA1    |                  | JA066341   |          |       | 0     | 0  | 0   |   |
| JA2311151550 | 9        | JA05  | 🔄 Sprace | ovanie zložky N | 4M_0110    |             |                  |            | ×        |       | 1     | 0  | 1   |   |
| JA2311151550 | 9        | JA05  | Režim sn | racovania       |            | Doploko     | vé funkcie       |            |          |       | 39    | 0  | 39  |   |
| JA2311151549 | 9        | JA05  | Rezimop  | nacovania.      |            | Dopinto     | re funcció       |            |          |       | 35    | 0  | 35  |   |
| HSKTQTA1     |          | JA09  | 0.000    |                 |            |             | See Second and   | ······     |          |       | 103   | 0  | 0   |   |
| MB_MI01      |          | JA00  | Sprac    | .v popredi      |            | I Roze      | ireny protokol   |            |          | 8     | 0     | 0  |     |   |
| MB_MI01      |          | JA00  | OLen z   | obrazenie chýl  | b          | Exp         | ertný režim      |            |          |       | 1     | 0  | 0   |   |
| MB_MI01      |          | JA00  | Na po    | ozadí           |            | ✓ Štar      | id.veľkosť dynp  |            |          | 1     | 0     | 0  |     |   |
| MB_MI01      |          | JAOO  | Inštar   | ncia cieľ.syst. |            | Zruš        | enie pri chybe   | protok.    |          |       | 8     | 0  | 0   |   |
| HSKUODMO     |          | JA06  |          |                 |            | Simu        | Ilácia režimu na | pozadí     |          |       | 15    | 0  | 0   |   |
| HSKUODMO     |          | JA06  |          |                 |            |             |                  |            |          |       | 1     | 0  | 0   |   |
| HSKUODMO     |          | JA06  |          |                 |            |             |                  |            |          |       | 1     | 0  | 0   |   |
| /B0011-B0011 |          | JA05  |          |                 |            |             |                  | Spracovan  | ie 🗶     |       | 1     | 0  | 0   |   |
| /B0004-B0004 |          | JA05  | 6893     | 24.02.2023      | 10:49:58   | RFEBBU00    |                  | JA056893   |          |       | 6     | 0  | 0   |   |
|              |          |       |          |                 |            |             |                  |            |          |       |       |    |     |   |

Označiť: Na pozadí Rozšírená protokol

Stlačiť

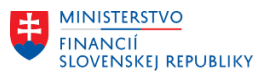

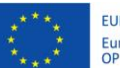

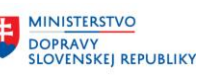

MINISTERSTVO INVESTÍCIÍ, REGIONÁLNEHO ROZVOJA A INFORMATIZÁCIE SLOVENSKEJ REPUBLIKY

| Dávk.vstup: Prehľad máp |       |              |             |            |              |           |            |        |          |   |          |              |      |
|-------------------------|-------|--------------|-------------|------------|--------------|-----------|------------|--------|----------|---|----------|--------------|------|
| 🔁 Analýza 🛛 🤤 S         | praco | vanie 🔲 Štat | stika 📓 Pro | otokol 🖡   | Záznam 🗍     | 867       | 7 🛆 🕑 🖏    | 1      |          |   |          |              |      |
| Výber                   | Výber |              |             |            |              |           |            |        |          |   |          |              |      |
| Mapa: [*                |       | Od:          | Do:         |            | Vytvoril:    | *         |            |        |          |   |          |              |      |
|                         |       |              |             |            |              |           |            |        |          |   |          |              |      |
| Nové                    | C     | hybné sprac  | ované V     | spracovaní | Na pozadí    | vytvárané | Blokov.    |        |          |   |          |              |      |
|                         |       |              |             |            |              |           |            |        |          |   | -        |              |      |
| Názov zložky            | St    | Autor        | Dátum       | Čas        | Program vytv | Dát.blok. | Oprávnenie | Trans. | <b>5</b> | 9 | 🎦 Dynpra | Z.,          | ID 🛄 |
| MM_2180_2185            | 1     | FITEST       | 26.12.2015  | 22:33:51   | RFWERE00     |           | FITEST     | 6      | 0        | б | 30       |              | 15 📤 |
| RFWERE00                | 1     | SEDLAKOVA    | 26.12.2015  | 22:09:31   | RFWEREOO     |           | SEDLAKOVA  | 2      | 0        | 2 | 10       |              | 15 🚬 |
| RFWERE00                |       | SEDLAKOVA    | 26.12.2015  | 21:53:08   | RFWEREOO     |           | SEDLAKOVA  | 2      | 0        | 0 | 10       |              | 15   |
| 2185                    | 8     | SEDLAKOVA    | 26.12.2015  | 21:52:22   | RFWEREOO     |           | SEDLAKOVA  | 2      | 1        | 0 | 10       |              | 15   |
| 2050VKDOD               | 1     | SEDLAKOVA    | 25.12.2015  | 18:52:21   | FAGL_FCV     |           | SEDLAKOVA  | 4      | 0        | 4 | 44       |              | 15   |
| MB_MI01                 |       | GAJDOSOVA    | 08.12.2015  | 12:13:17   | RM07II31     |           | GAJDOSOVA  | 3      | 0        | 0 | 53       | $\checkmark$ | 15   |
|                         |       |              |             |            |              |           |            |        |          |   |          |              |      |

Stav spracovania mapy aktualizujete stlačením ENTER Status spracovania mapy:

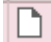

۲

mapa je vytvorená, nebola ešte spracovaná

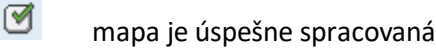

#### mapa je chybná

| Dávk.     | Dávk.vstup: Prehľad máp                                                    |             |            |            |              |           |            |               |       |   |      |
|-----------|----------------------------------------------------------------------------|-------------|------------|------------|--------------|-----------|------------|---------------|-------|---|------|
| 🔁 Analýza | 📓 Analýza 🖓 Spracovanie 📰 Štatistika 🖉 Protokol 📓 Záznam 🐨 🔒 🗗 🏴 🗟 🏝 😰 🚯 🗓 |             |            |            |              |           |            |               |       |   |      |
| Výber     | Výber                                                                      |             |            |            |              |           |            |               |       |   |      |
| Mapa:     | Mapa: * Od: Do: Vytvori: *                                                 |             |            |            |              |           |            |               |       |   |      |
|           |                                                                            |             |            |            |              |           |            |               |       |   |      |
|           | Nové                                                                       | Chybné spra | cované V   | spracovaní | Na pozadí    | vytvárané | Blokov.    |               |       |   |      |
| Νάτον     |                                                                            | Autor       | Dátum      | Čas        | Program weby | Dít blok  | Oprávnenie | Anlikačná ohl | Trans | 6 |      |
| MM 013    |                                                                            | JA094705    | 30.11.2023 | 16:22:43   | RFWERE00     | Datible   | JA094705   | GL CLOSING    | 4     | 1 | 1 4  |
| EV2312    | 1301306 🗹                                                                  | EV031448    | 30.11.2023 | 13:09:32   | ZFI UCT TRA  |           | EV031448   | -             | 10    | 0 | 1( - |
| EV231     | 301255                                                                     | EV031448    | 30,11,2023 | 13:05:13   | ZET UCT TRA  |           | FV031448   |               | 3     | 0 |      |

### 8

#### v mape zostali chybné doklady

Pokiaľ spracovanie mapy skončilo s chybou, je potrebné spustiť spracovanie ešte raz. Mapu je potrebné si označiť a spustiť v režime spracovania "Len zobrazenie chýb". Program spustí spracovanie a zastane na chybe.,

#### 3. Bilančné prevody – účtovanie cez FEBAN

Aby bolo možné bilančné prevody zaúčtovať do obdobia 13/2023, je nutné urpaviť spracovanie bankových výpisov v transakcii FEBAN. Pred zaúčtovaním/uložením obratu účtu pre bilančný prevod vyberte v menu: Nastavenia/Personalizácia

| ➡ Pracovný zoznam Spracovanie Skok                                                    | Nastavenia Systém <u>N</u> ápov                          | /eď                              |  |  |  |  |
|---------------------------------------------------------------------------------------|----------------------------------------------------------|----------------------------------|--|--|--|--|
| 🔮 💽 👻 « 🔚 🛛 🥷                                                                         | P <u>e</u> rsonalizácia                                  |                                  |  |  |  |  |
|                                                                                       | <u>V</u> ýmaz variantov                                  |                                  |  |  |  |  |
| 📃 Spracovanie položky v                                                               | Spracovanie položky vy     Výmaz predlôh priradenia účtu |                                  |  |  |  |  |
| 🖥 Nasledujúca otvorená položka 🛛 🛅 Pracovný zoznam 🛛 🖙 🛛 💩 Uloženie 🛛 🗌 Účtovanie 🔹 🚹 |                                                          |                                  |  |  |  |  |
| 🔁 Aktualizácia statusu 🚸 Nový výber pracovného zoznamu                                |                                                          |                                  |  |  |  |  |
| Bank.kniha Vedľ.kniha ÚčOkr FirBanka ČVý                                              | ČJZáz Kr.kľúč Dátum výpisu O                             | značenie operácie Dátum valuty M |  |  |  |  |

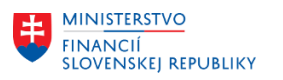

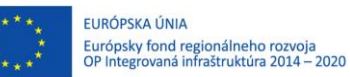

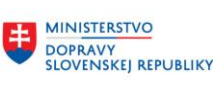

MINISTERSTVO INVESTÍCIÍ, REGIONÁLNEHO ROZVOJA A INFORMATIZÁCIE SLOVENSKEJ REPUBLIKY

| 🖲 Spracov                     | anie položky výpisu z účtu                                                     |
|-------------------------------|--------------------------------------------------------------------------------|
| 🞝 Nasledujúca otvore          | ná položka 🔰 🛅 Pracovný zoznam 🛛 🖙 🛛 😓 Uloženie 🛛 📆 Simulácia 🛛 层 Účtovanie    |
|                               | 🕅 🔽 📜 🔚 🕼 🕽 🖽 📜 🤁 Aktualizácia statusu 📣 Nový výber pr                         |
| Bank.kniha Vedľ.kniha         | ÚČOkr FirBanka CVýp CJZáz Kr.kľúč Dátum výpisu Označenie operácie Dátum valuty |
|                               | 🕞 Nastavenia                                                                   |
|                               | Vřesborne                                                                      |
|                               |                                                                                |
|                               | variant pre vyber vstup.obraz.                                                 |
| Výpis z účtu 106 zo dň        | Tlačidlá pre zoznamy Rozšírené funkcie                                         |
| Operácia No                   | e                                                                              |
| Partner NI                    | Dod.načítanie polož.                                                           |
| Dodávateľ 🔹 P2                | Max. počet položiek 100                                                        |
| Dát.valuty 07                 |                                                                                |
| Dátum účtovania 00            | j                                                                              |
| Čiastka v CM                  | Účtovanie                                                                      |
| vypočítať s kurzom            | Druh zaúčtovania rozdielu Čiastková platba 💌                                   |
| Ďalšie vlast                  |                                                                                |
|                               | Režim účtovania                                                                |
| Daldadu Drimd                 | ○Na pozadí                                                                     |
| DUKIduy Philduk               | OV popredí                                                                     |
| Predloha prir.účtov           | OPri chybe v popredí                                                           |
|                               |                                                                                |
|                               |                                                                                |
| B Prediona Ucet hl.<br>352110 | Skok k nasledujúcej otvorenej položke                                          |

Následne zvolíte režim účtovania v popredí a Potvrdiť.

V záložke Prir.účtu je potrebné doplniť číslo účtu pre bilančný prevod (352, resp. 351), doplniť čiastku (dvojklikom na pole) a finančnú položku 40, prípadne zadať text.

| Doklady Priradenie Na účet Prir.účtu Protokol Zoznam príloh |                     |                    |                           |                       |                 |  |
|-------------------------------------------------------------|---------------------|--------------------|---------------------------|-----------------------|-----------------|--|
| Predloha prir.účtov                                         | 😵 Použitie          | e predlohy         | Uložiť ako predlohu       |                       |                 |  |
|                                                             | 1 7 6 6 7 . I Z     |                    |                           |                       |                 |  |
| Predloha Účet hl.knihy Krátky text                          | Má dať/Dal Čiastk   | a Mena Zn PrÚs Fir | n.stredisko Fin.pol. Fond | Fun.oblasť Zá Gra Prv | Text Prirad. Os |  |
| 3521100001                                                  | Dal 🔻 51.853.804,66 | EUR                | 40                        |                       | Bilančný prevod |  |
|                                                             |                     |                    |                           |                       |                 |  |

Následne kliknete na tlačidlo účtovanie 🖳 Účtovanie

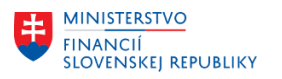

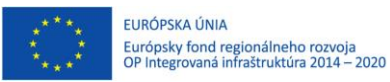

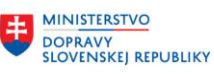

MINISTERSTVO INVESTICIÍ, REGIONÁLNEHO ROZVOJA A INFORMATIZÁCIE SLOVENSKEJ REPUBLIKY

| Zaúčtovanie s vyrovnaním: Dáta hlavičky                                                                            |                                                                              |                                                                                                    |  |  |  |
|----------------------------------------------------------------------------------------------------|------------------------------------------------------------------------------|----------------------------------------------------------------------------------------------------|--|--|--|
| Výber OP VzorPr                                                                                                    | irÚč                                                                         |                                                                                                    |  |  |  |
| Dátum dokl.<br>Dátum účtovania<br>Číslo dokladu<br>Referencia<br>Text hlav.dokl.<br>Text o vyrov.<br>Číslo pobočky | 31.12.2023 Dr.d<br>31.12.2023 Obd<br>Skup<br>223014<br>0004617900001<br>Str. | okl. BV Účtovný okruh<br>obie 13 Mena/kurz EUR<br>Dina ÚK Dátum prepočtu<br>Presahuj.čís.<br>Bill Portfolio          |  |  |  |
| Operácia na spracova<br>Odoslanie platby<br>Prîjem platby<br>Dobropis<br>Preúčtovanie s vy                         | anie<br>vrovnaním                                                            | Údaje k pôvodu dokladu<br>Referenčná operácia<br>Referenčný kľúč<br>Logický systém<br>Zadanie čiar.kódu - dávk.vstup |  |  |  |
|                                                                                                    |                                                                              | Id dok. Druh dokumentu * Refer.doklad                                                                                |  |  |  |
| Prvá položka dokladu       ÚčtKľ     40 Účet       2251000001     ZnOHK                                            |                                                                              |                                                                                                    |  |  |  |

Na prvej obrazovke zmeníte **Obdobie** na **13** ENTER

| + | MINISTERSTVO<br>FINANCIÍ<br>SLOVENSKEJ REPUBLIKY | EURÓPSKA ÚNIA<br>Európsky fond regionálneho rozvoja<br>OP Integrovaná infraštruktúra 2014 – 2020 | ŧ | MINISTERSTVO<br>DOPRAVY<br>SLOVENSKEJ REPUBLIKY | ŧ | MINISTERSTVO<br>INVESTÍCIÍ, REGIONÁLNEHO ROZVOJA<br>A INFORMATIZÁCIE<br>SLOVENSKEJ REPUBLIKY |
|---|--------------------------------------------------|--------------------------------------------------------------------------------------------------|---|-------------------------------------------------|---|----------------------------------------------------------------------------------------------|
|   |                                                  |                                                                                                  |   |                                                 |   |                                                                                              |

|                                                       | 💌 🗸 🔚 🛛 🗞 😪 🖢 🖞 👘 👘 🔹 🗊 💭 💭 💭 🔜                                   |  |  |  |  |  |  |
|-------------------------------------------------------|-------------------------------------------------------------------|--|--|--|--|--|--|
| Zaúčtovanie                                           | s vyrovnaním Pridanie Položka účtu HK                             |  |  |  |  |  |  |
| 🔊 🖓 🕼 🗔 v                                             | rýber OP Spracovanie OP 🚽 Ďalšie dáta VzorPrirÚč                  |  |  |  |  |  |  |
| Účet HK 2251000001 Výdavkový účet ŠR<br>Účtovný okruh |                                                                   |  |  |  |  |  |  |
| Položka 1 / Účt.na s                                  | tr.Má dať / 40                                                    |  |  |  |  |  |  |
| Čiastka                                               | 51.853.804,66 EUR                                                 |  |  |  |  |  |  |
|                                                       | Výpočet dane 🗸 🗸 Viac                                             |  |  |  |  |  |  |
| Dátum valuty                                          | 31.12.2023                                                        |  |  |  |  |  |  |
| Priradenie                                            | 912251074                                                         |  |  |  |  |  |  |
| Text                                                  | Text DE59700202700655468722 EUROPEAN COMMISSION RUE DE 😾 DhéTexty |  |  |  |  |  |  |
|                                                       |                                                                   |  |  |  |  |  |  |
| Nasledujúca položka dokladu                           |                                                                   |  |  |  |  |  |  |
| ÚčtKľ 50 Účet                                         | 3521100001 ZnOHK DrPoh Nový ÚčOk                                  |  |  |  |  |  |  |

Pomocou tlačidla ⊟ doklad zaúčtujete.

Po zaúčtovaní bilančných prevodov je potrebné vrátiť účtovanie v popredí výberom z menu:

Nastavenia/Personalizácia

| 💌 Spracova                                                                                                    | anie položky výpisu z účtu                             |                                                                                                    |
|----------------------------------------------------------------------------------------------------|--------------------------------------------------------|----------------------------------------------------------------------------------------------------|
| ₽ Nasledujúca otvoren                                                                                                    | iá položka 🔰 🛅 Pracovný zoznam 🛛 🖾                     | 🕽 🛛 🍪 Uloženie 🛛 🗱 Simulácia 🛛 🔲 Účtovanie                                                                                                    |
| Image: Second second second | JEOkr FirBanka ČVýp ČJZáz Kr.kľúč Dátu<br>C Nastavenia | Image: Aktualizácia statusu       Image: Aktualizácia statusu       Image: Aktual |
|                                                                                                    | Všeobecne                                              |                                                                                                    |
|                                                                                                    | Variant pre výber vstup.obraz.                         |                                                                                                    |
| Výpis z účtu 106 zo dňa                                                                                                    | Tlačidlá pre zoznamy                                   | Rozšírené funkcie                                                                                                    |
| Operácia Ne                                                                                                    |                                                        |                                                                                                    |
| Partner NL                                                                                                    | Dod.načítanie polož.                                   |                                                                                                    |
| Dodávateľ 🔹 P2                                                                                                    | Max. počet položiek                                    | 100                                                                                                    |
| Dát.valuty 07                                                                                                    |                                                        |                                                                                                    |
| Dátum účtovania 07                                                                                                    |                                                        |                                                                                                    |
| Čiastka v CM                                                                                                    | Učtovanie                                              | ·                                                                                                    |
| 🗌 vypočítať s kurzom                                                                                                    | Druh zaúčtovania rozdielu                              | Ciastková platba 🔻                                                                                                    |
| 🚽 Ďalšie vlast                                                                                                    | Režim účtovania                                        |                                                                                                    |
|                                                                                                    | ONa pozadí                                             |                                                                                                    |
| DokiadyPrirade                                                                                                    | OV popredí                                             |                                                                                                    |
| Predloha prir.účtov                                                                                                    | Pri chybe v popredí                                    |                                                                                                    |
| Image: Non-State         Image: Non-State                                                                                                    | Skok k nasledujúcej otvorenej položke                  | 2                                                                                                    |

Označiť "Pri chybe v popredí" a potvrdiť ENTER.

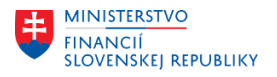

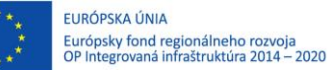

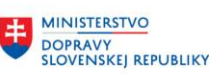

#### 4. Preúčtovanie účtu 472 s vyrovnaním

Pre zjednodušený výber všetkých analytických účtov syntetického účtu 472 Záväzky zo sociálneho fondu do vyrovnania, bola na systéme založená zásoba práce, pričom aby ju bolo možné pri operácií vyrovnania použiť, je nutné si jej použitie aktivovať v transakcii FB00.

| Zadanie dokl. Zobr.dokladu VOtvor.položky        | Jednotl.pol. Riadenie úveru Avíza |
|--------------------------------------------------|-----------------------------------|
| pracovanie otvor položiek                        |                                   |
| □<br>✓ Platobná referencia ako kritérium výberu  | Г                                 |
| Sprac.polož.pomocou zadanja prikazu              | L                                 |
| Vybrané položky naiskôr pasívne                  |                                   |
| Údai čiastky platby u zostávai, položiek         |                                   |
| ✓ Použitie zásob práce                           |                                   |
| ZobrazenieČiastokNetto                           |                                   |
| ✓Zohľadnenie odkazu na faktúru                   |                                   |
| 🗌 Triedenie podľa čiastky bez znamienka          |                                   |
| Varianty štruktúry riadka pre operác.vyrovnania  |                                   |
| Odberateľ                                        |                                   |
| Dodávateľ                                        |                                   |
| Účet HK                                          |                                   |
|                                                  |                                   |
| Varianty štruktúry riadka pre automatické platby |                                   |
| Platba                                           |                                   |
| Jednotl.položky                                  |                                   |
|                                                  |                                   |
| Vzor priradenia účtu pre platobné rozdiely       |                                   |
| Vzor prirad.úč.                                  |                                   |

Nastavenie uložiť 📙

Samotné preúčtovanie sa vykoná pomocou transakcie FB05.

| Zaúčtovanie                                              | s vyrovna      | ním: Dáta hl | avičky         |     |
|----------------------------------------------------------|----------------|--------------|----------------|-----|
| Výber OP VzorPri                                         | rÚč            |              |                |     |
| Dátum dokl.                                              | 31.12.2023     | Dr.dokl. IZ  | Účtovný okruh  | -   |
| Dátum účtovania                                          | 31.12.2023     | Obdobie 13   | Mena/kurz      | EUR |
| Číslo dokladu                                            |                |              | Dátum prepočtu |     |
| Referencia                                               | 472            |              | Presahuj.čís.  |     |
| Text hlav.dokl.                                          | Preúčtovanie n | a PS         |                |     |
| Text o vyrov.                                            |                |              |                |     |
| Operácia na spracova                                     | inie           |              |                |     |
| Origem platby                                            |                |              |                |     |
| <ul> <li>Dobropis</li> <li>Preúčtovanie s vyr</li> </ul> | rovnaním       | -            |                |     |
| Prvá položka dokladu                                     |                |              |                |     |
| ÚčtKľ Účet                                               |                | ZnOHK        | DrPoh          |     |

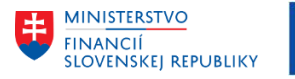

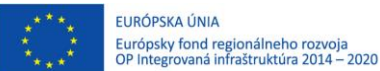

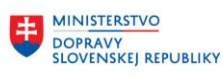

MINISTERSTVO INVESTÍCIÍ, REGIONÁLNEHO ROZVOJA A INFORMATIZÁCIE SLOVENSKEJ REPUBLIKY

| Zaúčtovanie        | Zaúčtovanie s vyrovnaním Výber otvor.položiek |                   |  |  |  |  |
|--------------------|-----------------------------------------------|-------------------|--|--|--|--|
| Spracovanie OP     | Spracovanie OP                                |                   |  |  |  |  |
|                    |                                               |                   |  |  |  |  |
| Výber otvorených p | položiek                                      | Ďalší výber       |  |  |  |  |
| Účtovný okruh      |                                               | ⊙Žiadne           |  |  |  |  |
| Účet               | 472                                           | ○ Čiastka         |  |  |  |  |
| Druh účtu          | s                                             | ○ Prvok ŠPP       |  |  |  |  |
| FirBanka           |                                               | ○Číslo dokladu    |  |  |  |  |
| Znak OHK           |                                               | O Dátum účtovania |  |  |  |  |
|                    | ✓ Štandardné OP                               | O Pracovný úsek   |  |  |  |  |
| Číslo avíza        |                                               | O Referencia      |  |  |  |  |
|                    |                                               | 🔿 Platobný príkaz |  |  |  |  |
|                    | Dalšie účty                                   | O Dr.dokl.        |  |  |  |  |
|                    | 🗌 Iné bankové účty                            | Odk.na faktúru    |  |  |  |  |
|                    | Rozdel.podľa veku                             | O Priradenie      |  |  |  |  |
|                    | 🗌 Automat.vyhľadanie                          | OMena             |  |  |  |  |
|                    |                                               | O Dátum dokl.     |  |  |  |  |
|                    |                                               | OZnak dane        |  |  |  |  |
|                    |                                               | ○ Faktúra         |  |  |  |  |

Do políčka účet nezadáte číslo účtu, ale označenie zásoby práce, ktorá je založená pod názvom "472" a druh účtu bude "S" – účet hlavnej knihy.

#### Spracovanie OP

Systém vyberie všetky doklady zo všetkých analytických účtov syntetického účtu 472 – Záväzky zo sociálneho fondu okrem účtu počiatočného stavu.

Pokiaľ doklady nie sú automaticky aktivované (vymodrené čiastky), je možné ich postupne všetky dvojklikom označiť

Polož. , vtedy sa označia (vymodria) samotné doklady nie čiastky a potom stlačiť tlačidlo alebo stlačiť tlačidlo pre aktiváciu čiastok.

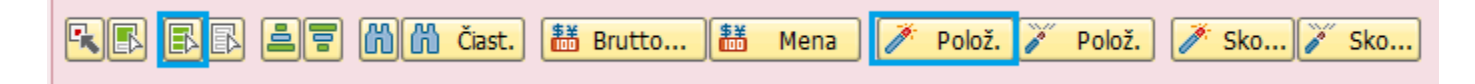

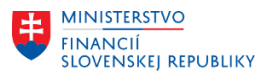

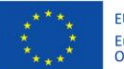

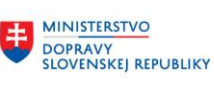

±

MINISTERSTVO INVESTÍCIÍ, REGIONÁLNEHO ROZVOJA A INFORMATIZÁCIE SLOVENSKEJ REPUBLIKY

41.136,02-

41.136,02

| Zaúčtovanie s v | yrovnaním | Sprac.otvor | ených | položiek |
|-----------------|-----------|-------------|-------|----------|
|-----------------|-----------|-------------|-------|----------|

| 🏂 📝 Rozd.rozdielu Odúč.rozd. 🖉 Možnosť spracovania                      |       |               |            |             |            |            |                      |            |            |         |  |  |
|-------------------------------------------------------------------------|-------|---------------|------------|-------------|------------|------------|----------------------|------------|------------|---------|--|--|
| Štandard Čiast.plat. Zost.pol. Zrážková daň                             |       |               |            |             |            |            |                      |            |            |         |  |  |
|                                                                         |       |               |            |             |            |            |                      |            |            |         |  |  |
| Položky pre účet 4721100002 Povinný prídel do sociálneho fondu (ďalšie) |       |               |            |             |            |            |                      |            |            |         |  |  |
| Pr                                                                      | D     | Číslo dokladu | Dátum účt  | Dátum dokl. | Účet HK    | OdkazNaFak | Finančná položka     | Priradenie | EUR Brutto |         |  |  |
|                                                                         | BV    | 201000387     | 09.02.2023 | 09.02.2023  | 4721100002 | 0201000387 | 40                   | 0000012023 | 3.         | 269,71- |  |  |
|                                                                         | BV    | 201000388     | 09.02.2023 | 09.02.2023  | 4721100002 | 0201000388 | 40                   | 0000012023 | 6.         | 539,09- |  |  |
|                                                                         | BV    | 201001615     | 09.03.2023 | 09.03.2023  | 4721100002 | 0201001615 | 40                   | 0000022023 | 6.         | 888,32- |  |  |
|                                                                         | BV    | 201001616     | 09.03.2023 | 09.03.2023  | 4721100002 | 0201001616 | 40                   | 0000022023 | 3.         | 444,22- |  |  |
|                                                                         | BV    | 201002725     | 06.04.2023 | 06.04.2023  | 4721100002 | 0201002725 | 40                   | 0000032023 | 6.         | 878,83- |  |  |
|                                                                         | BV    | 201002726     | 06.04.2023 | 06.04.2023  | 4721100002 | 0201002726 | 40                   | 0000032023 | 3.         | 439,47- |  |  |
|                                                                         | BV    | 201003757     | 05.05.2023 | 05.05.2023  | 4721100002 | 0201003757 | 40                   | 0000042023 | 6.         | 747,89- |  |  |
|                                                                         | BV    | 201003758     | 05.05.2023 | 05.05.2023  | 4721100002 | 0201003758 | 40                   | 0000042023 | 3.         | 373,92- |  |  |
|                                                                         | BV    | 201004808     | 09.06.2023 | 09.06.2023  | 4721100002 | 0201004808 | 40                   | 0000052023 | 3.         | 354,81- |  |  |
|                                                                         | DL    | 1090000041    | 15.03.2023 | 15.03.2023  | 4721100004 | 1090000041 | 40                   | 022023     |            | 663,00  |  |  |
|                                                                         | DL    | 1090000043    | 15.03.2023 | 15.03.2023  | 4721100004 | 1090000043 | 40                   | 022023     | 3.         | 208,52  |  |  |
|                                                                         | DO    | 1050000030    | 17.04.2023 | 17.04.2023  | 4721100004 | 105000030  | 40                   | 032023     | 3.         | 638,96  |  |  |
|                                                                         |       |               |            |             |            |            |                      |            |            |         |  |  |
|                                                                         |       |               |            |             |            |            |                      |            |            |         |  |  |
|                                                                         |       | BR 1          | = m m (    | Čiast. 🛗 Br | utto 👪     | Mena 🧪     | Polož. 🧪 Polož. 🧪 Sk | o 🗪 Sko    |            |         |  |  |
|                                                                         |       |               |            |             |            |            |                      |            |            |         |  |  |
| Sta                                                                     | tus s | spracovania   |            |             |            |            |                      |            |            |         |  |  |
| Počet položiek 69 Zadaná čiastka 0,00                                   |       |               |            |             |            |            |                      |            |            |         |  |  |

Priradené

Nepriradené

# Následne stlačíte Odúč.rozd.

Zobraz.od položky

Zobraz.vo vyrovnávacej mene

1

| Zaúčtovanie                                                                                                    | s vyrovna                                                                                                    | aním Zobra                            | azenie           | e Prehľad                                                               |                     |
|----------------------------------------------------------------------------------------------------|----------------------------------------------------------------------------------------------------|---------------------------------------|------------------|-------------------------------------------------------------------------|---------------------|
| Spracovanie OP                                                                                                    | Výber OP                                                                                                    | Mena zobraz                           | zenia            | VzorPrirÚč 🚺 Dan                                                        | e                   |
| Dátum dokl. 3<br>Dátum účtovania 3<br>Číslo dokladu 1<br>Referencia 4<br>Text hlav.dokl. P<br>DátPrĵmuFaktúr<br>QI 20 Prús Zr | 81.12.2023<br>81.12.2023<br>ENTERNE<br>172<br>Preúčtovanie na<br>Preúčtovanie na<br>10 Preúčtovanie na<br>10 Čet HK Účet | Dr.dokl.<br>Obdobie<br>Fišk.rok<br>PS | IZ<br>13<br>2023 | Účtovný okruh<br>Mena<br>Dátum prepočtu<br>Presahuj.čís.<br>PÚ partnera | EUR<br>31.12.2023   |
| Iné položk<br>Ďalšia položka doklad<br>ÚčtKľ 50 Účet                                                                          | y<br>u<br>47211000                                                                                                    | 01                                    | онк              | 0,00 Zos                                                                | statok<br>Nový ÚčOk |

V spodnej časti je potrebné zadať účtovanie a potvrdiť ENTERom.

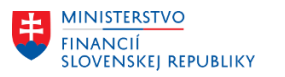

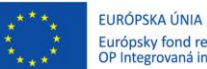

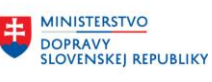

MINI<u>STERSTVO</u> INVESTÍCIÍ, REGIONÁLNEHO ROZVOJA A INFORMATIZÁCIE SLOVENSKEJ REPUBLIKY

| Zaúčtovanie s vyrovnaním Pridanie Položka účtu HK                           |              |                |                 |              |  |  |  |  |  |  |  |  |
|-----------------------------------------------------------------------------|--------------|----------------|-----------------|--------------|--|--|--|--|--|--|--|--|
| 🔊 🖓 🕞 🗊                                                                     | Výber OP     | Spracovanie OP | 鹶 Ďalšie dáta   | VzorPrirÚč   |  |  |  |  |  |  |  |  |
| Účet HK 4721100001 Počiatočný stav sociálneho fondu k 1.1.<br>Účtovný okruh |              |                |                 |              |  |  |  |  |  |  |  |  |
| Položka 1 / Účt.na                                                          | str.Dal / 50 |                |                 |              |  |  |  |  |  |  |  |  |
| Čiastka                                                                     | *            |                | EUR             |              |  |  |  |  |  |  |  |  |
|                                                                             |              |                | Výpočet dane    |              |  |  |  |  |  |  |  |  |
| Fond                                                                        |              |                |                 |              |  |  |  |  |  |  |  |  |
| Nákl.stredisko                                                              |              |                | Grant           |              |  |  |  |  |  |  |  |  |
| FunkčOblasť                                                                 |              |                | Program rozpočt |              |  |  |  |  |  |  |  |  |
| Fin.stredisko                                                               |              |                | Finanč.položka  | 40           |  |  |  |  |  |  |  |  |
| Rezerv.prostr.                                                              |              |                |                 | 🖻 Viac       |  |  |  |  |  |  |  |  |
| Dátum valuty                                                                | 31.12.20     | 23             | Splatné dňa     |              |  |  |  |  |  |  |  |  |
| Priradenie                                                                  |              |                |                 |              |  |  |  |  |  |  |  |  |
| Text                                                                        | Preúčtova    | nie SF 2023    |                 | 😡 Dlhé Texty |  |  |  |  |  |  |  |  |
|                                                                             |              |                |                 |              |  |  |  |  |  |  |  |  |
| Nasledujúca položk                                                          | a dokladu    |                |                 |              |  |  |  |  |  |  |  |  |
| ÚčtKľ Účet                                                                  | : [          | ;              | ZnOHK DrPoh     | Nový ÚčOk    |  |  |  |  |  |  |  |  |

#### V menu kliknúť na Doklad Simulácia

| _           |                                             |        |         |           |              |               |                       |               |            |              |            |            |      |            |      |
|-------------|---------------------------------------------|--------|---------|-----------|--------------|---------------|-----------------------|---------------|------------|--------------|------------|------------|------|------------|------|
|             | Zaúčtovanie s vyrovnaním Zobrazenie Prehľad |        |         |           |              |               |                       |               |            |              |            |            |      |            |      |
|             | 🕄 🏥 Mena zobrazenia 🚯 Dane 🖙 Reset          |        |         |           |              |               |                       |               |            |              |            |            |      |            |      |
| Dátum dokl. |                                             | 31.    | 12.2023 | Dr.dokl.  | IZ           | Účtovný okruh |                       |               |            |              |            |            |      |            |      |
| D           | átum ú                                      | čtova  | nia     | 31.       | 12.2023      | Obdobie       | 13                    | Mena E        |            |              |            |            |      |            |      |
| Č           | íslo dok                                    | ladu   |         | INT       | TERNE        | Fišk.rok      | 2023                  | Dátum prep    | očtu 31.   | 12.2023      |            |            |      |            |      |
| R           | eferenc                                     | ia     |         | 472       | 2            |               |                       | Presahuj.čís  |            |              |            |            |      |            |      |
| Т           | ext hlav                                    | /.dokl |         | Pre       | účtovanie na | a PS          |                       | PÚ partnera   |            |              |            |            |      |            |      |
| D           | átPrîm                                      | uFakti | úr      |           |              |               |                       |               |            |              |            |            |      |            |      |
|             |                                             |        |         | B . 🖽 . I | i            |               |                       |               |            |              |            |            |      |            |      |
| P           | ÚčtK                                        | ľ ZO   | PrÚs    | Zn        | Účet HK      | Účet          | Účet Označenie        |               | Čiastk     | a Fin.stred. | Zad.fin.p. | Fun.oblasť | Fond | Progr.roz. | Záka |
|             | 1 50                                        |        |         |           | 472110000    | 1 4721100001  | 4721100001 Poč.stav 9 |               | 41.136,02  | - 0110-0000  | 40         | 01110      | 111  | NEALOK     |      |
|             | 2 40                                        |        |         |           | 472110000    | 2 4721100002  | Povin.pr              | ídel do SF    | 131.849,36 | 0110-0000    | 40         | 01110      | 111  | NEALOK     |      |
|             | 3 50                                        |        |         |           | 472110000    | 4 4721100004  | PrSF-str              | .l.,ekar,VSZ  | 630,97     | - 0110-0000  | 40         | 01110      | 111  | 06M0000    |      |
|             | 4 50                                        |        |         |           | 472110000    | 4 4721100004  | PrSF-str.             | .l.,ekar,VSZ  | 37.859,62  | - 0110-0000  | 40         | 01110      | 111  | 06M0000    |      |
|             | 5 50                                        |        |         |           | 472110000    | 6 4721100006  | 4721100006 PrSF-str   |               | 28.791,00  | - 0110-0000  | 40         | 01110      | 111  | 06M0000    |      |
|             | 6 50                                        |        |         |           | 472110000    | 6 4721100006  | PrSF-str              | fin.prísp.    | 3.210,78   | - 0110-0000  | 40         | 01110      | 111  | 06M0000    |      |
|             | 7 50                                        |        |         |           | 472110000    | 9 4721100009  | PrSF na               | šport         | 320,97     | - 0110-0000  | 40         | 01110      | 111  | 06M0000    |      |
|             | 8 50                                        |        |         |           | 472110001    | 1 4721100011  | PrSF na               | rekr.zamestn  | 18.000,00  | - 0110-0000  | 40         | 01110      | 111  | 06M0000    |      |
|             | 9 50                                        |        |         |           | 472110001    | 3 4721100013  | PrSF -so              | c.v.nen.zdan  | 800,00     | - 0110-0000  | 40         | 01110      | 111  | 06M0000    |      |
| 1           | .0 50                                       |        |         |           | 472110002    | 0 4721100020  | PrSF -da              | ir.krv,biol.m | 600,00     | - 0110-0000  | 40         | 01110      | 111  | 06M0000    |      |
| 1           | 1 50                                        |        |         |           | 472110002    | 1 4721100021  | PrSF -na              | rodenie dieť  | 500,00     | - 0110-0000  | 40         | 01110      | 111  | 06M0000    |      |
|             |                                             |        |         |           |              |               |                       |               |            |              |            |            |      |            |      |

#### Následne je možné doklad Zaúčtovať

#### V Bratislave, dňa 21.12.2023